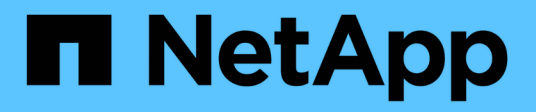

## MetroCluster IP構成のメンテナンス手順

**ONTAP MetroCluster** 

NetApp September 06, 2024

This PDF was generated from https://docs.netapp.com/ja-jp/ontap-metrocluster/maintain/task-modify-ip-netmask-properties.html on September 06, 2024. Always check docs.netapp.com for the latest.

# 目次

| Met | troCluster IP構成のメンテナンス手順                                                   | 1    | l |
|-----|----------------------------------------------------------------------------|------|---|
| Ν   | AetroCluster IPインターフェイスのプロパティの変更                                           | 1    | l |
| II  | P スイッチのメンテナンスと交換                                                           | 5    | 5 |
| Ν   | MetroCluster IP 構成でのストレージの特定                                               | . 31 | l |
| ì   | 共有ストレージ MetroCluster スイッチを使用した MetroCluster IP へのシェルフの追加 · · · · · · · · · | . 35 | 5 |
| Ν   | MetroCluster IP構成でのエンドツーエンドの暗号化の設定                                         | . 51 |   |
| Ν   | MetroCluster IP構成での単一サイトの電源オフと電源オン                                         | . 55 | 5 |
| Ν   | MetroCluster IP 構成全体の電源をオフにします                                             | . 62 | 2 |

# MetroCluster IP構成のメンテナンス手順

### MetroCluster IPインターフェイスのプロパティの変更

ONTAP 9.10.1 以降では、 MetroCluster IP インターフェイスの IP アドレス、マスク、 およびゲートウェイのプロパティを変更できます。パラメータは任意に組み合わせて更 新できます。

これらのプロパティを更新する必要がある場合があります。たとえば、 IP アドレスが重複して検出された場合や、ルータの設定変更によってレイヤ 3 ネットワークでゲートウェイを変更する必要がある場合などです。

このタスクについて

- 一度に変更できるインターフェイスは1つだけです。他のインターフェイスが更新されて接続が再確立されるまで、そのインターフェイス上のトラフィックは中断されます。
- MetroCluster IP インターフェイス・プロパティを変更するには 'CLI MetroCluster configurion-settings interface modify' コマンドを使用します

()

これらのコマンドは、特定のポートの特定のノードの設定を変更します。ネットワーク接 続全体をリストアするには、他のポートでも同様のコマンドを実行する必要があります。 同様に、ネットワークスイッチも構成を更新する必要があります。たとえば、ゲートウェ イが更新されている場合は、 HA ペアの両方のノードが同じであるため変更することを推 奨します。さらに、それらのノードに接続されたスイッチでも、ゲートウェイを更新する 必要があります。

 、、およびの各コマンドを使用して metrocluster configuration-settings interface show metrocluster connection check metrocluster connection show、すべてのインターフェイ スですべての接続が機能していることを確認します。

#### IP アドレス、ネットマスク、およびゲートウェイを変更します

MetroCluster IPインターフェイスのIPアドレス、ネットマスク、およびゲートウェイを変更するには、次の手順を実行します。

手順

1. 単一のノードとインターフェイスの IP アドレス ' ネットマスク ' およびゲートウェイを更新します MetroCluster の設定 - インターフェイスの変更

次のコマンドは、 IP アドレス、ネットマスク、およびゲートウェイを更新する方法を示しています。

```
cluster A::* metrocluster configuration-settings interface modify
-cluster-name cluster A -home-node node A 1 -home-port e0a-10 -address
192.168.12.101 -gateway 192.168.12.1 -netmask 255.255.254.0
(metrocluster configuration-settings interface modify)
Warning: This operation will disconnect and reconnect iSCSI and RDMA
connections used for DR protection through port "e0a-10". Partner nodes
may need modifications for port "e0a-10" in order to completely
establish network connectivity.
Do you want to continue?" yes
[Job 28] Setting up iSCSI target configuration. (pass2:iscsi13:0:-1:0):
xpt action default: CCB type 0xe XPT DEV ADVINFO not supported
[Job 28] Establishing iSCSI initiator connections.
(pass6:iscsi14:0:-1:0): xpt action default: CCB type 0xe XPT DEV ADVINFO
not supported
(pass8:iscsi15:0:-1:0): xpt action default: CCB type 0xe XPT DEV ADVINFO
not supported
(pass9:iscsi16:0:-1:0): xpt action default: CCB type 0xe XPT DEV ADVINFO
not supported
[Job 28] Job succeeded: Interface Modify is successful.
cluster A::*> metrocluster configuration-settings interface modify
-cluster-name cluster A -home-node node A 2 -home-port e0a-10 -address
192.168.12.201 -gateway 192.168.12.1 -netmask 255.255.254.0
(metrocluster configuration-settings interface modify)
Warning: This operation will disconnect and reconnect iSCSI and RDMA
connections used for DR protection through port "e0a-10". Partner nodes
may need modifications for port "e0a-10" in order to completely
establish network connectivity.
Do you want to continue?" yes
[Job 28] Job succeeded: Interface Modify is successful
```

2. [step2] すべてのインターフェイスですべての接続が機能していることを確認します。 MetroCluster configurion-settings interface show

次のコマンドは、すべてのインターフェイスのすべての接続が機能していることを確認する方法を示して います。

```
cluster A::*> metrocluster configuration-settings interface show
(metrocluster configuration-settings interface show)
              Config
DR
Group Cluster Node Network Address Netmask Gateway
State
_____ _____
_____
1 cluster A node A 2
               Home Port: e0a-10
                   192.168.12.201 255.255.254.0 192.168.12.1
completed
               Home Port: e0b-20
                   192.168.20.200 255.255.255.0 192.168.20.1
completed
              node A 1
               Home Port: e0a-10
                   192.168.12.101 255.255.254.0 192.168.12.1
completed
               Home Port: e0b-20
                   192.168.20.101 255.255.255.0 192.168.20.1
completed
     cluster B node B 1
               Home Port: e0a-10
                   192.168.11.151 255.255.255.0 192.168.11.1
completed
               Home Port: e0b-20
                    192.168.21.150 255.255.255.0 192.168.21.1
completed
              node B 2
               Home Port: e0a-10
                   192.168.11.250 255.255.255.0 192.168.11.1
completed
               Home Port: e0b-20
                   192.168.21.250 255.255.255.0 192.168.21.1
completed
8 entries were displayed.
```

3. すべての接続が機能していることを確認します。

「MetroCluster configurion-settings connection show 」を参照してください

次のコマンドは、すべての接続が機能していることを確認する方法を示しています。

cluster A::\*> metrocluster configuration-settings connection show (metrocluster configuration-settings connection show) Source DR Destination Group Cluster Node Network Address Network Address Partner Type Config State \_\_\_\_\_ \_\_\_\_\_ \_\_\_\_\_ 1 cluster A node A 2 Home Port: e0a-10 192.168.10.200 192.168.10.101 HA Partner completed Home Port: e0a-10 192.168.10.200 192.168.11.250 DR Partner completed Home Port: e0a-10 192.168.10.200 192.168.11.151 DR Auxiliary completed Home Port: e0b-20 192.168.20.200 192.168.20.100 HA Partner completed Home Port: e0b-20 192.168.20.200 192.168.21.250 DR Partner completed Home Port: e0b-20 192.168.20.200 192.168.21.150 DR Auxiliary completed node A 1 Home Port: e0a-10 192.168.10.101 192.168.10.200 HA Partner completed Home Port: e0a-10 192.168.10.101 192.168.11.151 DR Partner completed Home Port: e0a-10 192.168.10.101 192.168.11.250 DR Auxiliary completed Home Port: e0b-20 192.168.20.100 192.168.20.200 HA Partner completed Home Port: e0b-20 192.168.20.100 192.168.21.150 DR Partner completed Home Port: e0b-20 192.168.20.100 192.168.21.250 DR Auxiliary completed

### IP スイッチのメンテナンスと交換

IPスイッチを交換するか、既存のMetroCluster IPスイッチの使用方法を変更します

障害が発生したスイッチの交換、スイッチのアップグレードまたはダウングレード、既 存のMetroCluster IPスイッチの使用の変更が必要になる場合があります。

このタスクについて

この手順 は、ネットアップ検証済みのスイッチを使用している場合に適用されます。MetroCluster 準拠のス イッチを使用している場合は、スイッチのベンダーを参照してください。

"コンソールログを有効にする" このタスクを実行する前に。

この手順 では、次の変換がサポートされています。

スイッチのベンダー、タイプ、またはその両方を変更しています。スイッチに障害が発生した場合は、新しいスイッチを古いスイッチと同じにしたり、スイッチのタイプを変更(スイッチをアップグレードまたはダウングレード)したりできます。

たとえば、AFF A400コントローラとBES-53248スイッチを使用する単一の4ノード構成からAFF A400コ ントローラを使用する8ノード構成にMetroCluster IP構成を拡張するには、新しい構成ではBES-53248ス イッチはサポートされないため、スイッチをサポートされるタイプに変更する必要があります。

障害が発生したスイッチを同じタイプのスイッチに交換する場合は、障害が発生したスイッチのみを交換 します。スイッチをアップグレードまたはダウングレードする場合は、同じネットワークにある2つのス イッチを調整する必要があります。2つのスイッチがスイッチ間リンク(ISL)で接続されており、同じサ イトに配置されていない場合、2つのスイッチは同じネットワークにあります。たとえば、次の図に示す ように、ネットワーク1にはIP\_switch\_A\_1とIP\_switch\_B\_1が含まれ、ネットワーク2にはIP\_switch\_A\_2 とIP\_switch\_B\_2が含まれています。

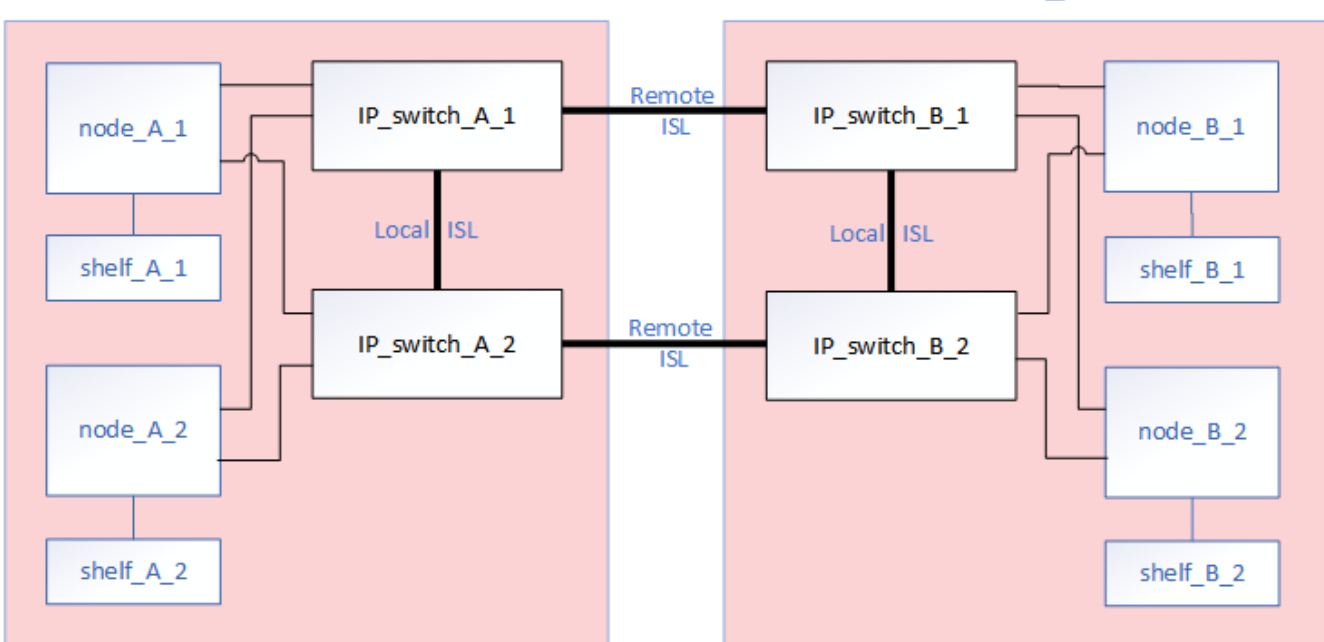

cluster A

cluster\_B

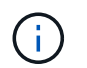

スイッチを交換する場合や別のスイッチにアップグレードする場合は、スイッチのファー ムウェアとRCFファイルをインストールすることでスイッチを事前に設定できます。

・共有ストレージのMetroCluster スイッチを使用して、MetroCluster IP構成をMetroCluster IP構成に変換します。

たとえば、AFF A700コントローラを使用する通常のMetroCluster IP構成で、NS224シェルフを同じスイッチに接続するようにMetroCluster を再設定する場合などです。

- ・共有ストレージMetroCluster IPスイッチを使用してMetroCluster IP構成のシェルフを追加または削除する場合は、の手順を実行します "共有ストレージMetroCluster スイッチを使用したMetroCluster IPへのシェルフの追加"
- <sup>。</sup>MetroCluster IP構成では、NS224シェルフまたは専用のストレージスイッチにすでに直 接接続されている場合があります。

ポート使用ワークシート

(i)

次の例は、既存のスイッチを使用して2台のNS224シェルフを接続するMetroCluster IP構成を共有ストレージ 構成に変換するワークシートです。

ワークシートの定義:

- Existing configuration: 既存のMetroCluster 構成のケーブル接続。
- NS224シェルフを使用する新しい構成:ストレージとMetroCluster 間でスイッチを共有するターゲット構成。

このワークシートで強調表示されているフィールドは、次のとおりです。

- •緑:ケーブルを変更する必要はありません。
- 黄色:同じ構成または異なる構成のポートを移動する必要があります。
- 青:新しい接続のポート。

| PORT USAGE OVERVIEW<br>Example of expanding an existing 4Node MetroCluster with 2x NS224 shelves and changing the ISL's from 10G to 40/100G |                         |                  |                  |                                      |                  |                  |
|----------------------------------------------------------------------------------------------------|-------------------------|------------------|------------------|--------------------------------------|------------------|------------------|
| Switch port                                                                                                    | Existi                  | ng configuration |                  | New configuration with NS224 shelves |                  |                  |
|                                                                                                    | Port use                | IP_switch_x_1    | IP_switch_x_2    | Port use                             | IP_switch_x_1    | IP_switch_x_2    |
| 1                                                                                                    | MetroCluster 1,         | Cluster Port 'A' | Cluster Port 'B' | MetroCluster 1,                      | Cluster Port 'A' | Cluster Port 'B' |
| 2                                                                                                    | Local Cluster Interface | Cluster Port 'A' | Cluster Port 'B' | Local Cluster Interface              | Cluster Port 'A' | Cluster Port 'B' |
| 3                                                                                                    |                         |                  |                  |                                      |                  |                  |
| 4                                                                                                    |                         |                  |                  |                                      |                  |                  |
| 5                                                                                                    |                         |                  |                  | Storage shelf 1 (9)                  | NSM-A, e0a       | NSM-A, e0b       |
| 6                                                                                                    | -                       |                  |                  |                                      | NSM-B, e0a       | NSM-B, e0b       |
| 7                                                                                                    | ISL, Local Cluster      | ISL, Loca        | al Cluster       | ISL, Local Cluster                   | ISL, Loca        | al Cluster       |
| 8                                                                                                    | native speed / 100G     |                  |                  | native speed / 100G                  |                  |                  |
| 9                                                                                                    | MetroCluster 1,         | Port 'A'         | Port 'B'         | MetroCluster 1,                      | Port 'A'         | Port 'B'         |
| 10                                                                                                    | MetroCluster interface  | Port 'A'         | Port 'B'         | MetroCluster interface               | Port 'A'         | Port 'B'         |
| 11                                                                                                    |                         |                  |                  |                                      |                  |                  |
| 12                                                                                                    |                         |                  |                  |                                      |                  |                  |
| 13                                                                                                    | -                       |                  |                  | ISL, MetroCluster,                   | Remote ISL,      | Remote ISL,      |
| 14                                                                                                    |                         |                  |                  | breakout mode 10G                    | 2x 40/100G       | 2x 40/100G       |
| 15                                                                                                    |                         |                  |                  |                                      |                  |                  |
| 16                                                                                                    |                         |                  |                  |                                      |                  |                  |
| 17                                                                                                    |                         |                  |                  | MetroCluster 1,                      | Storage Port 'A' | Storage Port 'B' |
| 18                                                                                                    |                         |                  |                  | Storage Interface                    | Storage Port 'A' | Storage Port 'B' |
| 19                                                                                                    |                         |                  |                  |                                      |                  |                  |
| 20                                                                                                    |                         |                  |                  |                                      |                  |                  |
| 21                                                                                                    | ISL, MetroCluster       | Remote ISL,      | Remote ISL,      | Storage shelf 2 (8)                  | NSM-A, e0a       | NSM-A, e0b       |
| 22                                                                                                    | 10G                     | 100              | 100              |                                      | NSM-B, e0a       | NSM-B, e0b       |
| 23                                                                                                    |                         |                  |                  |                                      |                  |                  |
| 24                                                                                                    |                         |                  |                  |                                      |                  |                  |
| 25                                                                                                    |                         |                  |                  | _                                    |                  |                  |
| 26                                                                                                    |                         |                  |                  |                                      |                  |                  |
| 27                                                                                                    | -                       |                  | 1                |                                      |                  |                  |
| 28                                                                                                    | -                       |                  |                  |                                      |                  |                  |
| 29                                                                                                    | -                       |                  |                  |                                      |                  |                  |
| 30                                                                                                    | -                       |                  | -                |                                      |                  |                  |
| 31                                                                                                    |                         |                  |                  |                                      |                  |                  |
| 32                                                                                                    | -                       |                  | -                |                                      |                  |                  |
| 33                                                                                                    | -                       |                  |                  |                                      |                  |                  |
| 34                                                                                                    |                         |                  |                  | _                                    |                  |                  |
| 35                                                                                                    | -                       |                  | -                |                                      |                  |                  |
| 36                                                                                                    |                         |                  |                  |                                      |                  |                  |

手順

- 1. 構成の健全性を確認します。
  - a. MetroCluster が構成されていて、各クラスタで通常モードであることを確認します。「\* MetroCluster show \* 」

| cluster_A::> metrocluster<br>Cluster | show<br>Entry Name  | State            |
|--------------------------------------|---------------------|------------------|
|                                      |                     |                  |
| Local: cluster_A                     | Configuration state | configured       |
|                                      | Mode                | normal           |
|                                      | AUSO Failure Domain | auso-on-cluster- |
| disaster                             |                     |                  |
| Remote: cluster_B                    | Configuration state | configured       |
|                                      | Mode                | normal           |
|                                      | AUSO Failure Domain | auso-on-cluster- |
| disaster                             |                     |                  |

b. 各ノードでミラーリングが有効になっていることを確認します。「 \* MetroCluster node show \* 」

| cluster_A::> metrocluster nod | de show       |           |        |
|-------------------------------|---------------|-----------|--------|
| DR                            | Configuration | DR        |        |
| Group Cluster Node            | State         | Mirroring | Mode   |
|                               |               |           |        |
|                               |               |           |        |
| 1 cluster_A                   |               |           |        |
| node_A_1                      | configured    | enabled   | normal |
| cluster_B                     |               |           |        |
| node_B_1                      | configured    | enabled   | normal |
| 2 entries were displayed.     |               |           |        |

c. MetroCluster コンポーネントが正常であることを確認します :'\* MetroCluster check run\*

```
cluster A::> metrocluster check run
Last Checked On: 10/1/2014 16:03:37
Component
                  Result
----- ------
nodes
                   ok
lifs
                   ok
config-replication ok
aggregates
                   ok
4 entries were displayed.
Command completed. Use the "metrocluster check show -instance"
command or sub-commands in "metrocluster check" directory for
detailed results.
To check if the nodes are ready to do a switchover or switchback
operation, run "metrocluster switchover -simulate" or "metrocluster
switchback -simulate", respectively.
```

d. ヘルス・アラートがないことを確認してください: \* system health alert show \*

2. 設置前に新しいスイッチを設定します。

既存のスイッチを再利用する場合は、に進みます 手順 4。

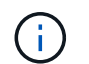

スイッチをアップグレードまたはダウングレードする場合は、ネットワーク内のすべての スイッチを設定する必要があります。

の「IP スイッチの設定」セクションの手順に従います "MetroCluster IP のインストールと設定"

スイッチ \_A\_1 、 \_A\_2 、 \_B\_1 、または \_B\_2 に、適切な RCF ファイルを適用します。新しいスイッチ が古いスイッチと同じ場合は、同じ RCF ファイルを適用する必要があります。

スイッチをアップグレードまたはダウングレードする場合は、サポートされている最新の RCF ファイル を新しいスイッチに適用してください。

3. port show コマンドを実行してネットワークポートに関する情報を表示します。

「\* network port show \*」と表示されます

a. すべてのクラスタLIFを変更して自動リバートを無効にします。

network interface modify -vserver <vserver\_name> -lif <lif\_name>
-auto-revert false

4. 古いスイッチから接続を切断します。

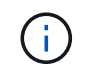

古い構成と新しい構成で同じポートを使用していない接続だけを切断します。新しいスイ ッチを使用する場合は、すべての接続を切断する必要があります。

次の順序で接続を削除します。

- a. ローカルクラスタインターフェイスを切断します
- b. ローカルクラスタのISLを切断します
- C. MetroCluster IPインターフェイスを切断します
- d. MetroCluster ISLを切断します

を参照してください [port\_usage\_worksheet]スイッチは変更されません。MetroCluster ISLは再配置さ れます。切断する必要があります。ワークシートに緑色でマークされている接続を切断する必要はあ りません。

5. 新しいスイッチを使用する場合は、古いスイッチの電源をオフにしてケーブルを外し、古いスイッチを物 理的に取り外します。

既存のスイッチを再利用する場合は、に進みます 手順 6。

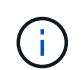

管理インターフェイス(使用している場合)を除き、新しいスイッチをケーブル接続しな いでください。

6. 既存のスイッチを設定します。

スイッチがすでに設定されている場合は、この手順を省略できます。

既存のスイッチを設定するには、次の手順に従ってファームウェアとRCFファイルをインストールおよび アップグレードします。

\* "MetroCluster IP スイッチでのファームウェアのアップグレード"

• "MetroCluster IP スイッチの RCF ファイルをアップグレードします"

7. スイッチをケーブル接続します。

の「IPスイッチのケーブル接続」セクションの手順に従うことができます "MetroCluster IP のインストールと設定"。

次の順序でスイッチをケーブル接続します(必要な場合)。

- a. リモートサイトにISLをケーブル接続します。
- b. MetroCluster IPインターフェイスをケーブル接続します。
- C. ローカルクラスタインターフェイスをケーブル接続します。

- スイッチタイプが異なる場合は、古いスイッチとは異なるポートが使用されることがあります。スイッチをアップグレードまたはダウングレードする場合は、ローカル ISL を \* ケーブル接続しないでください。ローカルISLをケーブル接続するのは、2つ目のネットワークのスイッチをアップグレードまたはダウングレードするときに、一方のサイトの両方のスイッチのタイプとケーブル接続が同じ場合だけにしてください。
- Switch-A1とSwitch-B1をアップグレードする場合は、スイッチSwitch-A2とSwitch-B2について手順1~6を実行する必要があります。
- 8. ローカルクラスタのケーブル接続を完了します。
  - a. ローカルクラスタインターフェイスがスイッチに接続されている場合は、次の手順を実行します。
    - <sup>i.</sup> ローカルクラスタのISLをケーブル接続します。
  - b. ローカルクラスタインターフェイスがスイッチに\*接続されていない\*場合:
    - i. を使用します "ネットアップのスイッチクラスタ環境に移行する" 手順 :スイッチレスクラスタを スイッチクラスタに変換します。に示すポートを使用します "MetroCluster IP のインストールと設 定" または、RCFケーブル接続ファイルを使用してローカルクラスタインターフェイスを接続しま す。
- 9. スイッチに電源を投入します。

(i)

新しいスイッチが同じ場合は、新しいスイッチの電源をオンにします。スイッチをアップグレードまたは ダウングレードする場合は、両方のスイッチに電源を投入します。2つ目のネットワークが更新されるま で、この構成は各サイトにある2つの異なるスイッチで動作します。

10. を繰り返して、MetroCluster 構成が正常であることを確認します 手順 1.。

1 つ目のネットワークでスイッチをアップグレードまたはダウングレードする場合は、ローカルクラスタ リングに関するアラートが表示されることがあります。

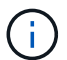

ネットワークをアップグレードまたはダウングレードする場合は、 2 つ目のネットワーク に対してすべての手順を繰り返します。

11. すべてのクラスタLIFを変更して自動リバートを再度有効にします。

network interface modify -vserver <vserver\_name> -lif <lif\_name> -auto
-revert true

12. 必要に応じて、NS224シェルフを移動します。

NS224シェルフをMetroCluster IPスイッチに接続しないMetroCluster IP構成を再構成する場合は、該当する手順を使用してNS224シェルフを追加または移動します。

- 。"共有ストレージMetroCluster スイッチを使用したMetroCluster IPへのシェルフの追加"
- 。"直接接続型ストレージを使用するスイッチレスクラスタから移行する"
- 。"ストレージスイッチを再利用して、スイッチ接続ストレージを使用するスイッチレス構成から移行す る"

オンラインまたはオフラインのMetroCluster IPインターフェイスポート

メンテナンスタスクを実行する際に、MetroCluster IPインターフェイスポートをオフラ インまたはオンラインにしなければならない場合があります。

このタスクについて

"コンソールログを有効にする" このタスクを実行する前に。

手順

MetroCluster IPインターフェイスポートをオンラインまたはオフラインにするには、次の手順を実行します。

1. 権限レベルを advanced に設定します。

set -privilege advanced

出力例

2. MetroCluster IPインターフェイスポートをオフラインにします。

```
system ha interconnect link off -node <node_name> -link <link_num, 0 or
1>
```

出力例

Cluster A1::\*> system ha interconnect link off -node node-a1 -link 0

a. MetroCluster IPインターフェイスがオフラインであることを確認します。

Cluster A1::\*> system ha interconnect port show

出力例

| Cluster_A1::*> | system ha | inter | connect po | rt show |          |           |
|----------------|-----------|-------|------------|---------|----------|-----------|
|                |           |       | Physical   | Link    |          |           |
|                | Link      |       | Layer      | Layer   | Physical | Physical  |
| Active         |           |       |            |         |          |           |
| Node           | Monitor   | Port  | State      | State   | Link Up  | Link Down |
| Link           |           |       |            |         | _        |           |
|                |           |       |            |         |          |           |
|                |           |       |            |         |          |           |
| node-a1        | off       |       |            |         |          |           |
|                |           | 0     | disabled   | down    | 4        | 3         |
| false          |           |       |            |         |          |           |
|                |           | 1     | linkup     | active  | 4        | 2         |
| true           |           |       |            |         |          |           |
| node-a2        | off       |       |            |         |          |           |
|                | 011       | 0     | linkun     | active  | 4        | 2         |
| true           |           | Ũ     | TTIMUP     | accive  | 1        |           |
| CIUC           |           | 1     | linkun     | activo  | Д        | 2         |
| + 110          |           | T     | TTIKUD     | active  | Ţ        | ۷.        |
|                |           |       |            |         |          |           |
| 2 entries were | displayed | •     |            |         |          |           |

3. MetroCluster IPインターフェイスポートをオンラインにします。

system ha interconnect link on -node <node\_name> -link <link\_num, 0 or
1>

#### 出力例

Cluster A1::\*> system ha interconnect link on -node node-a1 -link 0

a. MetroCluster IPインターフェイスポートがオンラインであることを確認します。

Cluster\_A1::\*> system ha interconnect port show

出力例

| Cluster_A1::*> | system ha | inter | connect po<br>Physical | rt show<br>Link |          |           |
|----------------|-----------|-------|------------------------|-----------------|----------|-----------|
|                | Link      |       | Layer                  | Layer           | Physical | Physical  |
| Active         |           |       |                        |                 |          |           |
| Node           | Monitor   | Port  | State                  | State           | Link Up  | Link Down |
| Link           |           |       |                        |                 |          |           |
|                |           |       |                        |                 |          |           |
|                |           |       |                        |                 |          |           |
| node-a1        | off       |       |                        |                 |          |           |
|                |           | 0     | linkup                 | active          | 5        | 3         |
| true           |           |       |                        |                 |          |           |
|                |           | 1     | linkup                 | active          | 4        | 2         |
| true           |           |       |                        |                 |          |           |
| node-a2        | off       |       |                        |                 |          |           |
|                |           | 0     | linkup                 | active          | 4        | 2         |
| true           |           | _     |                        |                 |          |           |
|                |           | 1     | linkup                 | active          | 4        | 2         |
| true           |           |       |                        |                 |          |           |
| 2 entries were | displayed | •     |                        |                 |          |           |

MetroCluster IP スイッチでのファームウェアのアップグレード

MetroCluster IP スイッチのファームウェアのアップグレードが必要になる場合があります。

このタスクについて

各スイッチでこのタスクを順に実行する必要があります。

"コンソールログを有効にする" このタスクを実行する前に。

手順

1. 構成の健全性を確認します。

a. 各クラスタで MetroCluster が設定されており、通常モードであることを確認します。

<sup>Γ</sup> MetroCluster show 」

| cluster_A::> metrocluster | show                |                  |
|---------------------------|---------------------|------------------|
| Cluster                   | Entry Name          | State            |
|                           |                     |                  |
| Local: cluster_A          | Configuration state | configured       |
|                           | Mode                | normal           |
|                           | AUSO Failure Domain | auso-on-cluster- |
| disaster                  |                     |                  |
| Remote: cluster_B         | Configuration state | configured       |
|                           | Mode                | normal           |
|                           | AUSO Failure Domain | auso-on-cluster- |
| disaster                  |                     |                  |

b. 各ノードでミラーリングが有効であることを確認します。

MetroCluster node show

c. MetroCluster コンポーネントが正常であることを確認します。

「MetroCluster check run」のようになります

```
cluster A::> metrocluster check run
Last Checked On: 10/1/2014 16:03:37
Component
                   Result
----- -----
nodes
                   ok
lifs
                   ok
config-replication ok
aggregates
                   ok
4 entries were displayed.
Command completed. Use the "metrocluster check show -instance" command
or sub-commands in "metrocluster check" directory for detailed results.
To check if the nodes are ready to do a switchover or switchback
```

operation, run "metrocluster switchover -simulate" or "metrocluster switchback -simulate", respectively.

a. ヘルスアラートがないことを確認します。

「 system health alert show 」というメッセージが表示されます

2. 最初のスイッチにソフトウェアをインストールします。

スイッチには、switch\_A\_1、switch\_B\_1、switch\_B\_2、switch\_B\_2、switch\_B\_2、
 スイッチ\_B\_2を順番にインストールします。

スイッチタイプがBroadcom、Cisco、NVIDIAのいずれであるかに応じて、該当するトピックのスイッチ ソフトウェアをインストールする手順に従います。

。"BroadcomスイッチのEFOSソフトウェアをダウンロードしてインストールする"

- 。"CiscoスイッチのNX-OSソフトウェアのダウンロードとインストール"
- 。"NVIDIA SN2100スイッチCumulusソフトウェアのダウンロードとインストール"
- 3. 各スイッチについて、同じ手順を繰り返します。

4. 繰り返します 手順 1. 構成の健全性を確認します。

#### MetroCluster IP スイッチの RCF ファイルをアップグレードします

MetroCluster IP スイッチ上の RCF ファイルのアップグレードが必要になる場合があり ます。たとえば、スイッチで実行しているRCFファイルのバージョンが、ONTAPのバー ジョン、スイッチのファームウェアのバージョン、またはその両方でサポートされてい ない場合などです。 RCFファイルがサポートされていることの確認

ONTAPまたはスイッチファームウェアのバージョンを変更する場合は、そのバージョンでサポートされ るRCFファイルがあることを確認する必要があります。RCF ジェネレータを使用すると、正しい RCF ファイ ルが生成されます。

手順

1. RCF ファイルのバージョンを確認するには、スイッチから次のコマンドを使用します。

| スイッチ         | 問題コマンド                                  |
|--------------|-----------------------------------------|
| Broadcomスイッチ | (IP_switch_A_1) # show clibanner        |
| Cisco スイッチ   | ip_switch _A_1# には、 banner motd が表示されます |

いずれかのスイッチについて、 RCF ファイルのバージョンを示す行を出力から探します。たとえば、次 の出力は Cisco スイッチを使用したもので、 RCF ファイルのバージョンが「 v1.80 」であることを示し ています。

Filename : NX3232\_v1.80\_Switch-A2.txt

- 特定の ONTAP バージョン、スイッチ、およびプラットフォームでサポートされているファイルを確認するには、 RcfFileGenerator を使用します。現在使用している設定またはにアップグレードする設定用の RCF ファイルを生成できる場合は、そのファイルがサポートされます。
- スイッチファームウェアがサポートされていることを確認するには、次のマニュアルを参照してください。
  - "Hardware Universe"
  - 。"NetApp Interoperability Matrix を参照してください"

RCF ファイルをアップグレードします

新しいスイッチファームウェアをインストールする場合は、 RCF ファイルをアップグレードする前にスイッ チファームウェアをインストールする必要があります。

このタスクについて

- この手順では、 RCF ファイルをアップグレードするスイッチ上のトラフィックが中断されます。新しい RCF ファイルが適用されると、トラフィックは再開されます。
- Switch\_A\_1、Switch\_B\_1、Switch\_A\_2、Switch\_B\_2の手順を一度に1つずつ実行します。
- ・"コンソールログを有効にする" このタスクを実行する前に。

- 1. 構成の健全性を確認
  - a. MetroCluster コンポーネントが正常であることを確認します。

「MetroCluster check run」のようになります

手順

cluster A::\*> metrocluster check run

この処理はバックグラウンドで実行されます。

b. MetroCluster check run オペレーションが完了したら ' MetroCluster check show を実行して結果を表示します

約5分後に、次の結果が表示されます。

```
_____
::*> metrocluster check show
Component
                Result
----- -----
nodes
                 ok
lifs
                 ok
config-replication ok
aggregates
                 ok
clusters
                 ok
connections
                not-applicable
volumes
                 ok
7 entries were displayed.
```

a. 実行中の MetroCluster チェック処理のステータスを確認します。

MetroCluster オペレーション履歴 show -job-id 38`

b. ヘルスアラートがないことを確認します。

「 system health alert show 」というメッセージが表示されます

2. 新しい RCF ファイルを適用するための IP スイッチを準備します。

スイッチベンダーの手順に従います。

- 。"Broadcom IP スイッチを工場出荷時のデフォルトにリセットします"
- 。"Cisco IPスイッチを工場出荷時のデフォルトにリセットする"
- 。"NVIDIA IP SN2100スイッチを工場出荷時のデフォルトにリセット"
- 3. スイッチベンダーに応じて、IP RCFファイルをダウンロードしてインストールします。
  - 。"Broadcom IPのRCFファイルをダウンロードしてインストールする"
  - 。"Cisco IP RCFファイルのダウンロードとインストール"
  - 。"NVIDIA IP RCFファイルのダウンロードとインストール"

()

L2共有またはL3ネットワーク構成を使用している場合は、お客様の中間スイッチまた はお客様のスイッチでISLポートの調整が必要になることがあります。スイッチポート モードが「access」モードから「trunk」モードに変わることがあります。スイッ チ\_A\_1とB\_1の間のネットワーク接続が完全に機能していて、ネットワークが正常であ る場合にのみ、2つ目のスイッチペア(A 2、B 2)のアップグレードに進みます。

**CleanUpFiles**を使用して、**Cisco IP**スイッチの**RCF**ファイルをアップグレードします

Cisco IPスイッチのRCFファイルのアップグレードが必要になる場合があります。たと えば、 ONTAP のアップグレードまたはスイッチファームウェアのアップグレードに は、どちらも新しい RCF ファイルが必要です。

このタスクについて

- RcfFileGeneratorバージョン1.4a以降では、「write erase」を実行することなく、Cisco IPスイッチのスイ ッチ設定を変更(アップグレード、ダウングレード、または交換)するための新しいオプションが追加さ れています。
- ・"コンソールログを有効にする"このタスクを実行する前に。
- Cisco 9336C-FX2スイッチには2種類のスイッチストレージタイプがあり、RCFではそれぞれ異なる名前 が付けられています。次の表を参照して、構成に適したCisco 9336C-FX2ストレージタイプを確認してく ださい。

| 接続するストレージ                                                                                                    |                                                                            | <b>Cisco 9336C-</b><br><b>FX2</b> ストレージタイプを選択 | <b>RCF</b> ファイルのバナー/<br>MOTDの例                                               |
|----------------------------------------------------------------------------------------------------|----------------------------------------------------------------------------|-----------------------------------------------|------------------------------------------------------------------------------|
| <ul> <li>・直接掛</li> <li>・直接掛</li> <li>・NVMe</li> <li>ージン</li> </ul>                                                      | <sub>妾続SASシェルフ</sub><br><sub>妾続型NVMeシェルフ<br/>eシェルフを専用ストレ<br/>スイッチに接続</sub> | 9336C-FX2–ダイレクト・ストレ<br>ージのみ                   | * Switch : NX9336C<br>(direct storage, L2<br>Networks, direct ISL)           |
| <ul> <li>・直接接続SASシェルフ</li> <li>・ MetroCluster IPスイッチに接続されたNVMeシェルフ</li> <li>・ イーサネット接続NVMeシェルフ<br/>が少なくとも1つ必</li> </ul> |                                                                            | 9336C-FX2–SASおよびイーサネ<br>ットストレージ               | * Switch : NX9336C (SAS<br>and Ethernet storage, L2<br>Networks, direct ISL) |
| i                                                                                                    | 続NVMeシェルフ<br>が少なくとも1つ必<br>要です                                              |                                               |                                                                              |

作業を開始する前に

この方法は、構成が次の要件を満たしている場合に使用できます。

- ・標準のRCF設定が適用されます。
- "RcfFileGenerator の順にクリックします"適用するRCFファイルは、同じバージョンおよび設定(プラットフォーム、VLAN)で作成できる必要があります。

- ・適用されるRCFファイルは、特別な設定のためにネットアップから提供されたものではありません。
- ・RCFファイルは適用前に変更されませんでした。
- •現在のRCFファイルを適用する前に、スイッチを工場出荷時のデフォルトにリセットする手順を実行しました。
- ・RCFの適用後にスイッチ(ポート)の設定を変更していません。

これらの要件を満たしていない場合は、RCFファイルの生成時に作成されたCleanUpFilesは使用できません。しかし、この関数を利用して一般的なCleanUpFilesを作成することもできます。このメソッドを使用したクリーンアップは、「show running-config」の出力から得られます。これはベストプラクティスです。

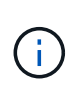

スイッチは、Switch\_A\_1、Switch\_B\_1、Switch\_A\_1、Switch\_A\_1、Switch\_B\_2 、Switch\_B\_2の順序で更新します。または、Switch\_A\_1とSwitch\_B\_1を同時に更新 し、Switch\_A\_1とSwitch\_B\_2を更新します。

#### 手順

1. 現在のRCFファイルのバージョン、および使用するポートとVLANを確認します。「ip\_switch\_A\_1# show banner motd」

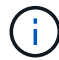

この情報は4つのスイッチすべてから取得し、次の情報の表を完成させる必要があります。

```
* NetApp Reference Configuration File (RCF)
* Switch : NX9336C (SAS storage, L2 Networks, direct ISL)
* Filename : NX9336 v1.81 Switch-A1.txt
* Date : Generator version: v1.3c 2022-02-24 001, file creation time:
2021-05-11, 18:20:50
* Platforms : MetroCluster 1 : FAS8300, AFF-A400, FAS8700
*
              MetroCluster 2 : AFF-A320, FAS9000, AFF-A700, AFF-A800
* Port Usage:
* Ports 1- 2: Intra-Cluster Node Ports, Cluster: MetroCluster 1, VLAN
111
* Ports 3- 4: Intra-Cluster Node Ports, Cluster: MetroCluster 2, VLAN
151
* Ports 5- 6: Ports not used
* Ports 7- 8: Intra-Cluster ISL Ports, local cluster, VLAN 111, 151
* Ports 9-10: MetroCluster 1, Node Ports, VLAN 119
* Ports 11-12: MetroCluster 2, Node Ports, VLAN 159
* Ports 13-14: Ports not used
* Ports 15-20: MetroCluster-IP ISL Ports, VLAN 119, 159, Port Channel 10
* Ports 21-24: MetroCluster-IP ISL Ports, VLAN 119, 159, Port Channel
11, breakout mode 10gx4
* Ports 25-30: Ports not used
* Ports 31-36: Ports not used
*
#
IP switch A 1#
```

この出力から、次の2つの表に示す情報を収集する必要があります。

| 一般的な情報         | MetroCluster | データ            |
|----------------|--------------|----------------|
| RCF ファイルのバージョン |              | 1.81           |
| スイッチのタイプ       |              | NX9336         |
| ネットワークのタイプロジー  |              | L2ネットワーク、直接ISL |
| ストレージタイプ       |              | SASストレージ       |
| プラットフォーム       | 1.           | AFF A400       |
|                | 2.           | FAS9000        |

| <b>VLAN</b> の情報     | ネットワーク   | <b>MetroCluster</b><br>の設定 | スイッチポート | サイトA  | サイト <b>B</b> |
|---------------------|----------|----------------------------|---------|-------|--------------|
| VLANローカル            | ネットワーク1  | 1.                         | 1、2     | 111   | 222          |
| クラスタ                |          | 2.                         | 3、4     | 151.  | 251          |
|                     | ネットワーク2. | 1.                         | 1、2     | 111   | 222          |
|                     |          | 2.                         | 3、4     | 151.  | 251          |
| VLAN                | ネットワーク1  | 1.                         | 9、10    | 119 番 | 119 番        |
| MetroCluster の<br>略 |          | 2.                         | 11、12   | 159   | 159          |
|                     | ネットワーク2. | 1.                         | 9、10    | 219   | 219          |
|                     |          | 2.                         | 11、12   | 259   | 259          |

2. [[Create]- RCFファイルおよび-CleanUpFiles-or -create-generic-CleanUpFiles]]現在の設定用にRCFファイ ルとCleanUpFilesを作成するか、汎用のUpCleanFilesを作成します。

ご使用の構成が前提条件に記載されている要件を満たしている場合は、\*オプション1 \*を選択します。お 使いの構成が前提条件に記載されている要件を\*満たしていない\*場合は、\*オプション2 \*を選択します。 オプション1:RCFファイルとCleanUpFilesを作成します

この手順は、構成が要件を満たしている場合に使用します。

手順

- a. RcfFileGenerator 1.4a以降を使用して、手順1で取得した情報を使用してRCFファイルを作成し ます。RcfFileGeneratorの新しいバージョンでは、CleanUpFilesのセットが追加されています。 このセットを使用して、いくつかの設定を元に戻し、スイッチで新しいRCF設定を適用する準備 をすることができます。
- b. banner motdを、現在適用されているRCFファイルと比較します。プラットフォームタイプ、ス イッチタイプ、ポート、およびVLANの使用方法は同じである必要があります。

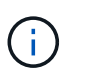

RCFファイルと同じバージョンのCleanUpFilesを使用し、まったく同じ設定を行 う必要があります。CleanUpFileを使用しても機能せず、スイッチの完全なリセッ トが必要になる場合があります。

(;)

用に作成したONTAP のバージョンは関係ありません。RCFファイルのバージョン のみが重要です。

(;)

RCFファイルには、同じバージョンのものも含まれており、プラットフォームの 数が少ない場合もあればそれよりも多い場合もあります。プラットフォームがリ ストに表示されていることを確認します。

オプション2:一般的なCleanUpFilesを作成します

この手順は、構成が\*一部の要件を満たしていない場合に使用してください。

手順

- a. 各スイッチから「show running-config」の出力を取得します。
- b. RcfFileGeneratorツールを開き、ウィンドウの下部にある「Create generic CleanUpFiles」をクリックします
- c. 手順1で取得した出力を「1」スイッチから上のウィンドウにコピーします。デフォルトの出力は 削除することもそのまま使用することもできます。
- d. 'CUFファイルの作成'をクリックします。
- e. 下のウィンドウの出力をテキストファイルにコピーします(このファイルはCleanUpFileです)。
- f. 構成内のすべてのスイッチについて、手順c、d、eを繰り返します。

この手順の最後に、スイッチごとに1つずつ、合計4つのテキストファイルが必要です。これらのファイルは、オプション1を使用して作成できるCleanUpFilesと同じ方法で使用できます。

 [[new-RCF -files-ing-new-configuration]]新しい設定用の「新しい」RCFファイルを作成します。前の手順 で作成したファイルと同じ方法でこれらのファイルを作成します。ただし、ONTAP とRCFのそれぞれの ファイルバージョンを選択してください。

この手順の完了後、それぞれ12個のファイルで構成される2セットのRCFファイルを用意する必要があり

ます。

- 4. ブートフラッシュにファイルをダウンロードします。
  - a. で作成したCleanUpFilesをダウンロードします RCFファイルとCleanUpFilesを作成するか、現在の設定用の汎用CleanUpFilesを作成します

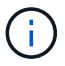

このCleanUpFileは、適用されている現在のRCFファイル用であり、アップグレード先の新しいRCF用には\*ありません。

Switch-A1のCleanUpFileの例:'Cleanup\_NX9336\_v1.81\_Switch-A1.txt

b. で作成した新しいRCFファイルをダウンロードします 新しい構成用に「新しい」RCFファイルを作成 します。

Switch-A1のRCFファイルの例: NX9336\_v1.90\_Switch-A1.txt

c. で作成したCleanUpFilesをダウンロードします 新しい構成用に「新しい」RCFファイルを作成しま す。 この手順はオプションです。あとでこのファイルを使用して、スイッチの設定を更新できます。 現在適用されている設定に一致します。

Switch-A1のCleanUpFileの例:'Cleanup\_NX9336\_v1.90\_Switch-A1.txt

( ;

正しい(一致する)RCFバージョンには、CleanUpFileを使用する必要があります。異 なるRCFバージョンまたは別の設定に対してCleanUpFileを使用すると、設定のクリー ンアップが正しく機能しない可能性があります。

次に、3つのファイルをブートフラッシュにコピーする例を示します。

IP switch A 1# copy sftp://user@50.50.50/RcfFiles/NX9336-direct-SAS v1.81 MetroCluster-IP L2Direct A400FAS8700 xxx xxx xxx xxx/Cleanup NX9336 v1.81 Switch-A1.txt bootflash: IP switch A 1# copy sftp://user@50.50.50.50/RcfFiles/NX9336-direct-SAS v1.90 MetroCluster-IP L2Direct A400FAS8700A900FAS9500 xxx xxx xxx xxxNX9336 v1.90//NX9336 v 1.90 Switch-Al.txt bootflash: IP switch A 1# copy sftp://user@50.50.50.50/RcfFiles/NX9336-direct-SAS v1.90 MetroCluster-IP L2Direct A400FAS8700A900FAS9500 xxx xxx xxx xxxNX9336 v1.90//Cleanup NX9336 v1.90 Switch-A1.txt bootflash:

+

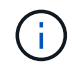

Virtual Routing and Forwarding(VRF;仮想ルーティング転送)を指定するように求められます。

5. CleanUpFileまたはGeneric CleanUpFileを適用します。

一部の設定はリバートされ、スイッチポートは「オフライン」になります。

a. スタートアップコンフィギュレーションに保留中の変更がないことを確認します。「show runningconfig diff」

IP\_switch\_A\_1# show running-config diff
IP\_switch\_A\_1#

システム出力が表示された場合は、実行コンフィギュレーションをスタートアップコンフィギュレーションに保存します

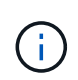

システム出力は、スタートアップコンフィギュレーションと実行コンフィギュレーション が異なること、および保留中の変更であることを示します。保留中の変更を保存しない と、スイッチのリロードを使用してロールバックできません。

a. CleanUpFileを適用します。

IP\_switch\_A\_1# copy bootflash:Cleanup\_NX9336\_v1.81\_Switch-A1.txt
running-config

IP switch A 1#

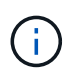

スイッチのプロンプトに戻るまでに時間がかかることがあります。出力は想定されません。

7. 実行コンフィギュレーションを表示して、コンフィギュレーションがクリアされたことを確認しま す。「show running-config」

現在の設定は次のように表示されます。

- <sup>。</sup>クラスマップとIPアクセスリストは設定されていません
- <sup>。</sup>ポリシーマップは設定されません
- 。サービスポリシーが設定されていません
- <sup>。</sup>ポートプロファイルが設定されていません
- <sup>。</sup>すべてのイーサネットインターフェイス(mgmt0を除くすべての構成を表示しないでください。VLAN 1だけを設定してください)。

上記のいずれかが設定されている場合は、新しいRCFファイルの設定を適用できない可能性がありま す。ただし、実行コンフィギュレーションをスタートアップコンフィギュレーションに保存せずにス イッチ\*をリロードすることで、以前のコンフィギュレーションに戻すことができます。スイッチは、 以前の設定で起動します。

8. RCFファイルを適用してポートがオンラインであることを確認します。

a. RCFファイルを適用します。

IP\_switch\_A\_1# copy bootflash:NX9336\_v1.90-X2\_Switch-A1.txt runningconfig

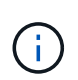

設定の適用中にいくつかの警告メッセージが表示されます。通常、エラーメッセージは 予期されません。ただし、SSHを使用してログインすると、次のエラーが表示されるこ とがあります。Error: Can't disable/re-enable ssh:Current user is logged in through ssh

b. 設定を適用したら、「show interface brief」、「show cdp neighbors」、「show lldp neighbors」のい ずれかのコマンドを使用して、クラスタポートとMetroCluster ポートがオンラインになっていること を確認します

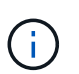

ローカルクラスタのVLANを変更したあとにサイトの最初のスイッチをアップグレード した場合、古い設定と新しい設定のVLANが一致しないため、クラスタヘルスモニタで 状態が「正常」と報告されないことがあります。2番目のスイッチが更新されると、状 態はhealthyに戻るはずです。

設定が正しく適用されていない場合、または設定を保持しない場合は、実行コンフィギュレーションをス タートアップコンフィギュレーションに保存せずにスイッチ\*をリロードすることで、以前のコンフィギ ュレーションに戻すことができます。スイッチは、以前の設定で起動します。

9. 設定を保存し、スイッチをリロードします。

IP\_switch\_A\_1# copy running-config startup-config

IP\_switch\_A\_1# reload

#### Cisco IP スイッチの名前変更

構成内で一貫性のある名前を使用するために、 Cisco IP スイッチの名前変更が必要にな る場合があります。

このタスクについて

- ・このタスクの例では、スイッチ名が「 m 」から「 ip\_switch\_a\_1 」に変更されています。
- ・"コンソールログを有効にする"このタスクを実行する前に。

#### 手順

1. グローバルコンフィギュレーションモードを開始します。

<sup>r</sup> \* configure terminal \* J

次の例は、構成モードのプロンプトを示しています。どちらのプロンプトにもスイッチ名「 m yswitch 」 が表示されています。

```
myswitch# configure terminal
myswitch(config)#
```

2. スイッチの名前を変更します。

'\*switchname new-switch-name \*

ファブリック内の両方のスイッチの名前を変更する場合は、各スイッチで同じコマンドを使用します。

CLI プロンプトの内容が新しい名前に変わります。

```
myswitch(config) # switchname IP_switch_A_1
IP_switch A_1(config) #
```

3. 構成モードを終了します。

「 \* exit \*

最上位のスイッチプロンプトが表示されます。

```
IP_switch_A_1(config) # exit
IP_switch_A_1#
```

4. 現在の実行コンフィギュレーションをスタートアップコンフィギュレーションファイルにコピーします。

'\*copy running-config startup-config \*

5. スイッチ名の変更が ONTAP クラスタのプロンプトに表示されることを確認します。

新しいスイッチ名が表示され、古いスイッチ名(「 m 」スイッチ)は表示されないことに注意してくだ さい。

- a. advanced 権限モードに切り替え、プロンプトが表示されたら「 \* y \* 」を押します。 +`\* set -privilege advanced \* `
- b. 接続されているデバイスを表示します:+\* network device-discovery show \*
- c. admin 特権モードに戻ります :+**set -privilege admin**

次の例では ' スイッチが新しい名前で表示されていますつまり 'ip\_switch\_a\_1' です

```
cluster A::storage show> set advanced
Warning: These advanced commands are potentially dangerous; use them
only when directed to do so by NetApp personnel.
Do you want to continue? {y|n}: y
cluster A::storage show*> network device-discovery show
Node/
         Local Discovered
                                      Interface Platform
Protocol
         Port Device
_____
node A 2/cdp
          eOM LF01-410J53.mycompany.com(SAL18516DZY)
                                      Ethernet125/1/28 N9K-
C9372PX
         ela IP switch A 1(FOC21211RBU)
                                      Ethernet1/2 N3K-
C3232C
          elb IP switch A 1 (FOC21211RBU)
                                      Ethernet1/10 N3K-
C3232C
                                       Ethernet1/18 N9K-
C9372PX
node A 1/cdp
          eOM LF01-410J53.mycompany.com(SAL18516DZY)
                                      Ethernet125/1/26 N9K-
C9372PX
          e0a IP switch A 2(FOC21211RB5)
                                      Ethernet1/1 N3K-
C3232C
          e0b IP switch A 2 (FOC21211RB5)
                                      Ethernet1/9 N3K-
C3232C
         ela IP switch A 1(FOC21211RBU)
16 entries were displayed.
```

#### Cisco IPスイッチのISLポートを無停止で追加、削除、変更

Cisco IPスイッチでISLポートの追加、削除、または変更が必要になる場合がありま

す。Cisco IPスイッチでは、専用ISLポートを共有ISLポートに変換したり、ISLポート の速度を変更したりできます。

このタスクについて

専用の ISL ポートを共有 ISL ポートに変換する場合は、新しいポートがに対応していることを確認してくだ さい "共有 ISL ポートの要件"。

ISL 接続を確保するためには、両方のスイッチですべての手順を実行する必要があります。

次の手順では、スイッチポート Eth1/24/1 に接続されている 10Gb ISL を、スイッチポート 17 と 18 に接続さ れている 2 つの 100Gb ISL に交換します。

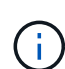

NS224シェルフを接続する共有構成でCisco 9336C-FX2スイッチを使用している場合は、ISLを 変更するときに新しいRCFファイルが必要になることがあります。現在のISL速度が40Gbpsお よび100Gbpsの場合は、新しいRCFファイルは必要ありません。ISLの速度に対するその他の変 更には、新しいRCFファイルが必要です。たとえば、ISLの速度を40Gbpsから100Gbpsに変更 しても新しいRCFファイルは必要ありませんが、ISLの速度を10Gbpsから40Gbpsに変更するに は新しいRCFファイルが必要です。

作業を開始する前に

の\*スイッチ\*セクションを参照してください。 "NetApp Hardware Universe の略" をクリックして、サポート されているトランシーバを確認します。

"コンソールログを有効にする" このタスクを実行する前に。

手順

1. 変更するファブリック内の両方のスイッチで、 ISL の ISL ポートを無効にします。

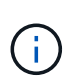

現在の ISL ポートを無効にするのは、ポートを別のポートに移動している場合や ISL の速 度が変更されている場合だけです。既存の ISL と同じ速度の ISL ポートを追加する場合 は、手順 3 に進みます。

次の例に示すように、設定コマンドを 1 行に 1 つ入力し、すべてのコマンドを入力したら Ctrl+Z キーを 押す必要があります。

```
switch_A_1# conf t
switch_A_1(config)# int eth1/24/1
switch_A_1(config-if)# shut
switch_A_1(config-if)#
switch_A_1#
switch_B_1# conf t
switch_B_1(config)# int eth1/24/1
switch_B_1(config-if)# shut
switch_B_1(config-if)#
switch_B_1#
```

- 2. 既存のケーブルとトランシーバを取り外します。
- 3. 必要に応じて ISL ポートを変更します。

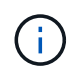

NS224シェルフを接続する共有構成でCisco 9336C-FX2スイッチを使用していて、RCFファイルをアップグレードして新しいISLポートに新しい構成を適用する必要がある場合は、 次の手順を実行します。 "MetroCluster IPスイッチでRCFファイルをアップグレードします。"

| オプション           | ステップ                                                                                                    |
|-----------------|----------------------------------------------------------------------------------------------------|
| ISL ポートの速度を変更する | 速度に応じて、新しい ISL を指定のポートにケーブル接続します。使用<br>しているスイッチの ISL ポートが MetroCluster IP インストールおよび設<br>定に表示されていることを確認する必要があります。 |
| ISL を追加する       | ISL ポートとして追加するポートに QFSP を挿入します。MetroCluster<br>IP のインストールと設定に表示されていることを確認し、それに応じて<br>ケーブルを接続します。                 |

ファブリック内の両方のスイッチですべての ISL ポートを有効にします(有効になっていない場合)。最初に次のコマンドを入力します。

'switch\_A\_1# conf t`

設定コマンドを 1 行に 1 つ入力し、すべてのコマンドを入力したら Ctrl+Z キーを押す必要があります。

```
switch A 1# conf t
switch A 1(config) # int eth1/17
switch A 1(config-if) # no shut
switch A 1(config-if) # int eth1/18
switch A 1(config-if) # no shut
switch A 1(config-if)#
switch A 1#
switch A 1# copy running-config startup-config
switch B 1# conf t
switch B 1(config)# int eth1/17
switch B 1(config-if) # no shut
switch B 1(config-if) # int eth1/18
switch B 1(config-if) # no shut
switch B 1(config-if)#
switch B 1#
switch B 1# copy running-config startup-config
```

5. 両方のスイッチ間にISLとポートチャネルが確立されていることを確認します。

switch\_A\_1# show int brief

次の例に示すように、 ISL インターフェイスがコマンド出力に表示されます。

Switch A 1# show interface brief \_\_\_\_\_ \_\_\_\_\_ Ethernet VLAN Type Mode Status Reason Speed Port Interface Ch # \_\_\_\_\_ Eth1/17 1 eth access down XCVR not inserted auto(D) --Eth1/18 1 eth access down XCVR not inserted auto(D) --\_\_\_\_\_ Port-channel VLAN Type Mode Status Reason Speed Protocol Interface \_\_\_\_\_ \_\_\_\_\_ Po10 1 eth trunk up none a-100G(D) lacp Poll 1 eth trunk up none a-100G(D) lacp

6. ファブリック2についても手順を繰り返します。

### MetroCluster IP 構成でのストレージの特定

ドライブまたはシェルフモジュールを交換する必要がある場合、まずその場所を特定す る必要があります。

ローカルシェルフとリモートシェルフの ID

MetroCluster サイトのシェルフ情報を表示する場合、すべてのリモートドライブは 0m 、仮想 iSCSI ホストア ダプタです。つまり、ドライブは MetroCluster IP インターフェイス経由でアクセスされます。それ以外のド ライブはすべてローカルです。

シェルフがリモート( 0m 上)かどうかを特定したら、シリアル番号、または構成でのシェルフ ID の割り当てによってはシェルフ ID で、ドライブまたはシェルフを詳細に特定できます。

 $(\mathbf{i})$ 

ONTAP 9.4 を実行する MetroCluster IP 構成では、 MetroCluster サイト間でシェルフ ID を一意にする必要はありません。これには内蔵シェルフ(0)と外付けシェルフの両方が含まれます。シリアル番号は、どちらの MetroCluster サイトのどのノードから見ても変わりません。

シェルフ ID は、内蔵シェルフを除き、ディザスタリカバリ( DR )グループ内で一意である必要があります。

ドライブまたはシェルフモジュールを特定したら、該当する手順を使用してコンポーネントを交換できます。

"DS460C 、 DS224C 、 DS212C ディスクシェルフを保守します"

#### sysconfig -a の出力例

次に、「 sysconfig -a 」コマンドを使用して、 MetroCluster IP 構成のノード上のデバイスを表示する例を示 します。このノードには次のシェルフとデバイスが接続されています。

- •スロット0:内蔵ドライブ(ローカルドライブ)
- スロット3:外部シェルフ ID 75 および 76 (ローカルドライブ)
- スロット 0 :仮想 iSCSI ホストアダプタ 0m (リモートドライブ)

node A 1> run local sysconfig -a NetApp Release R9.4: Sun Mar 18 04:14:58 PDT 2018 System ID: 1111111111 (node A 1); partner ID: 2222222222 (node A 2) System Serial Number: serial-number (node A 1) slot 0: NVMe Disks 0 : NETAPP X4001S172A1T9NTE NA01 1831.1GB 4160B/sect (S3NBNX0J500528) : NETAPP X4001S172A1T9NTE NA01 1831.1GB 4160B/sect 1 (S3NBNX0J500735) 2 : NETAPP X4001S172A1T9NTE NA01 1831.1GB 4160B/sect (S3NBNX0J501165) slot 3: SAS Host Adapter 3a (PMC-Sierra PM8072 rev. C, SAS, <UP>) Microsemi Corp. 110-03801 rev. A0 MFG Part Number: Part number: 111-03801+A0 Serial number: 7A1063AF14B Date Code: 20170320 Firmware rev: 03.08.09.00 Base WWN: 5:0000d1:702e69e:80 Phy State: [12] Enabled, 12.0 Gb/s

[13] Enabled, 12.0 Gb/s [14] Enabled, 12.0 Gb/s [15] Enabled, 12.0 Gb/s Mini-SAS HD Vendor: Molex Inc. Mini-SAS HD Part Number: 112-00436+A0 Mini-SAS HD Type: Passive Copper (unequalized) 0.5m ID:00 Mini-SAS HD Serial Number: 614130640 75.0 : NETAPP X438 S1633400AMD NA04 381.3GB 520B/sect (S20KNYAG501805) 75.1 : NETAPP X438 S1633400AMD NA04 381.3GB 520B/sect (S20KNYAG502050) 75.2 : NETAPP X438 PHM2400MCTO NA04 381.3GB 520B/sect (25M0A03WT2KA) 75.3 : NETAPP X438 S1633400AMD NA04 381.3GB 520B/sect (S20KNYAG501793) 75.4 : NETAPP X438 S1633400AMD NA04 381.3GB 520B/sect (S20KNYAG502158) Shelf 75: DS224-12 Firmware rev. IOM12 A: 0220 IOM12 B: 0220 Shelf 76: DS224-12 Firmware rev. IOM12 A: 0220 IOM12 B: 0220 slot 3: SAS Host Adapter 3c (PMC-Sierra PM8072 rev. C, SAS, <UP>) MFG Part Number: Microsemi Corp. 110-03801 rev. A0 Part number: 111-03801+A0 Serial number: 7A1063AF14B Date Code: 20170320 03.08.09.00 Firmware rev: Base WWN: 5:0000d1:702e69e:88 Phy State: [0] Enabled, 12.0 Gb/s [1] Enabled, 12.0 Gb/s [2] Enabled, 12.0 Gb/s [3] Enabled, 12.0 Gb/s Mini-SAS HD Vendor: Molex Inc. Mini-SAS HD Part Number: 112-00436+A0 Mini-SAS HD Type: Passive Copper (unequalized) 0.5m ID:00 Mini-SAS HD Serial Number: 614130691 75.0 : NETAPP X438 S1633400AMD NA04 381.3GB 520B/sect (S20KNYAG501805) 75.1 : NETAPP X438 S1633400AMD NA04 381.3GB 520B/sect (S20KNYAG502050) 75.2 : NETAPP X438 PHM2400MCTO NA04 381.3GB 520B/sect (25M0A03WT2KA) 75.3 : NETAPP X438\_S1633400AMD NA04 381.3GB 520B/sect

```
(S20KNYAG501793)
Shelf 75: DS224-12 Firmware rev. IOM12 A: 0220 IOM12 B: 0220
Shelf 76: DS224-12 Firmware rev. IOM12 A: 0220 IOM12 B: 0220
slot 3: SAS Host Adapter 3d (PMC-Sierra PM8072 rev. C, SAS, <UP>)
MFG Part Number: Microsemi Corp. 110-03801 rev. A0
Part number:
                  111-03801+A0
Serial number: 7A1063AF14B
Date Code:
                  20170320
Firmware rev: 03.08.09.00
                  5:0000d1:702e69e:8c
Base WWN:
Phy State:
                  [4] Enabled, 12.0 Gb/s
                  [5] Enabled, 12.0 Gb/s
                   [6] Enabled, 12.0 Gb/s
                   [7] Enabled, 12.0 Gb/s
Mini-SAS HD Vendor:
                        Molex Inc.
Mini-SAS HD Part Number: 112-00436+A0
Mini-SAS HD Type: Passive Copper (unequalized) 0.5m ID:01
Mini-SAS HD Serial Number: 614130690
               75.0 : NETAPP X438 S1633400AMD NA04 381.3GB 520B/sect
(S20KNYAG501805)
               75.1 : NETAPP X438_S1633400AMD NA04 381.3GB 520B/sect
(S20KNYAG502050)
               75.2 : NETAPP X438 PHM2400MCTO NA04 381.3GB 520B/sect
(25M0A03WT2KA)
Shelf 75: DS224-12 Firmware rev. IOM12 A: 0220 IOM12 B: 0220
Shelf 76: DS224-12 Firmware rev. IOM12 A: 0220 IOM12 B: 0220
slot 4: Quad 10 Gigabit Ethernet Controller X710 SFP+
slot 0: Virtual iSCSI Host Adapter Om
               0.0 : NETAPP X4001S172A1T9NTE NA01 1831.1GB 4160B/sect
(S3NBNX0J500690)
               0.1 : NETAPP X4001S172A1T9NTE NA01 1831.1GB 4160B/sect
(S3NBNX0J500571)
               0.2 : NETAPP X4001S172A1T9NTE NA01 1831.1GB 4160B/sect
(S3NBNX0J500323)
               0.3 : NETAPP X4001S172A1T9NTE NA01 1831.1GB 4160B/sect
```

```
(S3NBNX0J500724)
                0.4
                     : NETAPP
                               X4001S172A1T9NTE NA01 1831.1GB 4160B/sect
(S3NBNX0J500734)
                              X4001S172A1T9NTE NA01 1831.1GB 4160B/sect
                0.5
                    : NETAPP
(S3NBNX0J500598)
                0.12 : NETAPP
                               X4001S172A1T9NTE NA01 1831.1GB 4160B/sect
(S3NBNX0J501094)
                0.13 : NETAPP X4001S172A1T9NTE NA01 1831.1GB 4160B/sect
(S3NBNX0J500519)
Shelf 0: FS4483PSM3E Firmware rev. PSM3E A: 0103 PSM3E B: 0103
Shelf 35: DS224-12 Firmware rev. IOM12 A: 0220 IOM12 B: 0220
Shelf 36: DS224-12 Firmware rev. IOM12 A: 0220 IOM12 B: 0220
node A 1::>
```

### 共有ストレージ MetroCluster スイッチを使用した MetroCluster IP へのシェルフの追加

共有ストレージ MetroCluster スイッチを使用して、 NS224 シェルフを MetroCluster に 追加する必要がある場合があります。

ONTAP 9.10.1 以降では、共有のストレージ / MetroCluster スイッチを使用して、 MetroCluster から NS224 シェルフを追加できます。シェルフは一度に複数追加できます。

#### 作業を開始する前に

- ・ノードで ONTAP 9.9.1 以降が実行されている必要があります。
- 現在接続されているすべての NS224 シェルフは、 MetroCluster と同じスイッチに接続する必要があります(共有ストレージ / MetroCluster スイッチ構成)。
- この手順を使用して、専用のイーサネットスイッチに接続された NS224 シェルフまたは NS224 シェルフ を使用する構成を、共有ストレージ / MetroCluster スイッチを使用して構成に変換することはできません。
- ・"コンソールログを有効にする"このタスクを実行する前に。

#### カスタム AutoSupport メッセージをメンテナンス前に送信する

メンテナンスを実行する前に、AutoSupport an 問題 message to notify NetApp technical support that maintenance is maintenancing (メンテナンスが進行中であることをネットアップテクニカルサポートに通知 する)を実行システム停止が発生したとみなしてテクニカルサポートがケースをオープンしないように、メン テナンスが進行中であることを通知する必要があります。

このタスクについて

このタスクは MetroCluster サイトごとに実行する必要があります。

- サポートケースが自動で生成されないようにするには、アップグレードが進行中であることを示す AutoSupport メッセージを送信します。
  - a. 次のコマンドを問題に設定します。

「 system node AutoSupport invoke -node \* -type all -message 」 MAINT=10h NS224 シェルフの追加 または削除中」に進みます

この例では、 10 時間のメンテナンス時間を指定しています。プランによっては、さらに時間をかけた い場合もあります。

この時間が経過する前にメンテナンスが完了した場合は、メンテナンス期間が終了したことを通知する AutoSupport メッセージを起動できます。

「 system node AutoSupport invoke -node \* -type all -message MAINT= end 」というメッセージが表示さ れます

a. パートナークラスタに対してこのコマンドを繰り返します。

#### MetroCluster 構成の健全性の確認

移行を実行する前に、 MetroCluster 構成の健全性と接続を確認する必要があります。

#### 手順

- 1. ONTAP で MetroCluster 構成の動作を確認します。
  - a. システムがマルチパスかどうかを確認します。

'node run -node \_node-name\_sysconfig -a

b. ヘルスアラートがないかどうかを両方のクラスタで確認します。

「 system health alert show 」というメッセージが表示されます

c. MetroCluster 構成と運用モードが正常な状態であることを確認します。

<sup>⌈</sup> MetroCluster show 」

d. MetroCluster チェックを実行します。

「MetroCluster check run」のようになります

e. MetroCluster チェックの結果を表示します。

MetroCluster チェックショー

f. Config Advisor を実行します。

"ネットアップのダウンロード: Config Advisor"

g. Config Advisor の実行後、ツールの出力を確認し、推奨される方法で検出された問題に対処します。

2. クラスタが正常であることを確認します。

cluster show -vserver Cluster

cluster\_A::> cluster show -vserver Cluster Node Health Eligibility Epsilon -----node\_A\_1 true true false node\_A\_2 true true false cluster\_A::>

3. すべてのクラスタポートが動作していることを確認します。

「network port show -ipspace cluster」のように表示されます

```
cluster_A::> network port show -ipspace cluster

Node: node_A_1-old

Port IPspace Broadcast Domain Link MTU Admin/Oper Status

e0a Cluster Cluster up 9000 auto/10000 healthy

e0b Cluster Cluster up 9000 auto/10000 healthy

Node: node_A_2-old

Port IPspace Broadcast Domain Link MTU Admin/Oper Status

e0a Cluster Cluster up 9000 auto/10000 healthy

e0b Cluster Cluster up 9000 auto/10000 healthy

e0a Cluster Cluster up 9000 auto/10000 healthy

e0a Cluster Cluster up 9000 auto/10000 healthy

e0b Cluster Cluster up 9000 auto/10000 healthy

e0b Cluster Cluster up 9000 auto/10000 healthy

e0b Cluster Cluster up 9000 auto/10000 healthy

e0b Cluster Status
```

4. すべてのクラスタ LIF が動作していることを確認します。

「network interface show -vserver Cluster」のように表示されます

各クラスタ LIF で、 Is Home には true 、 Status Admin/Oper には up/up と表示されるはずです

| <pre>cluster_A::&gt; network interface show -vserver cluster</pre> |             |                   |                   |          |      |
|--------------------------------------------------------------------|-------------|-------------------|-------------------|----------|------|
| ~                                                                  | Logical     | Status            | Network           | Current  |      |
| Current Is<br>Vserver<br>Home                                      | Interface   | Admin/Oper        | Address/Mask      | Node     | Port |
|                                                                    |             |                   |                   |          |      |
| Cluster                                                            |             |                   |                   |          |      |
|                                                                    | node_A_1-o  | ld_clus1<br>up/up | 169.254.209.69/16 | node_A_1 | e0a  |
| true                                                               | 1 7 1       |                   |                   |          |      |
|                                                                    | node_A_1-o. | up/up             | 169.254.49.125/16 | node_A_1 | e0b  |
| true                                                               |             |                   |                   |          |      |
|                                                                    | node_A_2-0. | up/up             | 169.254.47.194/16 | node_A_2 | e0a  |
| true                                                               |             |                   |                   |          |      |
|                                                                    | node_A_2-0. | up/up             | 169.254.19.183/16 | node_A_2 | e0b  |
| true                                                               |             |                   |                   |          |      |
| 4 entries were displayed.                                          |             |                   |                   |          |      |
| cluster_A::>                                                       |             |                   |                   |          |      |

5. すべてのクラスタ LIF で自動リバートが有効になっていることを確認します。

network interface show -vserver Cluster -fields auto-revert を実行します

```
cluster_A::> network interface show -vserver Cluster -fields auto-revert
Logical
Vserver Interface Auto-revert
------Cluster
node_A_1-old_clus1
true
node_A_1-old_clus2
true
node_A_2-old_clus1
true
node_A_2-old_clus2
true
A entries were displayed.
```

新しい RCF ファイルをスイッチに適用しています

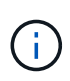

スイッチがすでに正しく設定されている場合は、以降のセクションを省略して、に直接進むこ とができます Cisco 9336C スイッチでの MACsec 暗号化の設定(該当する場合)またはに移動 します 新しい NS224 シェルフを接続します。

- ・シェルフを追加するには、スイッチの構成を変更する必要があります。
- ・ケーブル接続の詳細については、を参照してください "プラットフォームポートの割り当て"。
- 構成に合わせて RCF ファイルを作成するには、RcfFileGenerator ツールを使用する必要があります。。
   "RcfFileGenerator の順にクリックします" また、各スイッチのポートごとのケーブル接続の概要について も説明します。正しいシェルフ数を選択していることを確認してください。RCF ファイルと一緒に追加フ ァイルが作成され、特定のオプションに一致する詳細なケーブルレイアウトが提供されます。新しいシェ ルフをケーブル接続する際には、このケーブル接続の概要を使用してケーブル接続を検証します。

MetroCluster IP スイッチでの RCF ファイルのアップグレード

新しいスイッチファームウェアをインストールする場合は、 RCF ファイルをアップグレードする前にスイッ チファームウェアをインストールする必要があります。

この手順では、 RCF ファイルをアップグレードするスイッチ上のトラフィックが中断されます。新しい RCF ファイルが適用されると、トラフィックは再開されます。

手順

#### 1. 構成の健全性を確認

a. MetroCluster コンポーネントが正常であることを確認します。

「\* MetroCluster check run \*」のようになります

cluster A::\*> metrocluster check run

この処理はバックグラウンドで実行されます。

b. MetroCluster check run オペレーションが完了したら ' MetroCluster check show を実行して結果を表示します

約5分後に、次の結果が表示されます。

```
-----
::*> metrocluster check show
Component
                 Result
nodes
                  ok
lifs
                  ok
config-replication ok
aggregates
                 ok
clusters
                 ok
              not-applicable
connections
volumes
                  ok
7 entries were displayed.
```

a. 実行中の MetroCluster チェック処理のステータスを確認するには、次のコマンドを使用します。 +\* MetroCluster operation history show -job-id 38\*

b. ヘルス・アラートがないことを確認します +\* system health alert show \*

2. 新しい RCF ファイルを適用するための IP スイッチを準備します。

Cisco IP スイッチを工場出荷時のデフォルトにリセットする

新しいバージョンのソフトウェアと RCF をインストールする前に、 Cisco スイッチの設定を消去し、基本的 な設定を完了する必要があります。

この手順は、 MetroCluster IP 構成の各 IP スイッチで実行する必要があります。

1. スイッチを工場出荷時のデフォルトにリセットします。

- a. 既存の設定を消去します。「 write erase 」
- b. スイッチソフトウェアをリロードします

システムがリブートし、設定ウィザードが表示されます。起動中に、 Abort Auto Provisioning (自動 プロビジョニングの中止)というプロンプトが表示され、通常のセットアップを続行する場合( yes/no ) [n] 、「 yes 」と入力して続行します。

- C. 設定ウィザードで、スイッチの基本設定を入力します。
  - 管理パスワード
  - スイッチ名
  - アウトオブバンド管理設定
  - デフォルトゲートウェイ
  - SSH サービス(RSA)設定ウィザードが完了すると、スイッチがリブートします。
- d. プロンプトが表示されたら、ユーザ名とパスワードを入力してスイッチにログインします。

次の例は、スイッチを設定する際のプロンプトとシステム応答を示しています。山括弧(「 <<<`) 」 )は、情報を入力する場所を示します。

---- System Admin Account Setup ----Do you want to enforce secure password standard (yes/no) [y]:y \*\*<<<\*\* Enter the password for "admin": password Confirm the password for "admin": password ---- Basic System Configuration Dialog VDC: 1 ----This setup utility will guide you through the basic configuration of the system. Setup configures only enough connectivity for management of the system.

Please register Cisco Nexus3000 Family devices promptly with your supplier. Failure to register may affect response times for initial service calls. Nexus3000 devices must be registered to receive entitled support services.

Press Enter at anytime to skip a dialog. Use ctrl-c at anytime to skip the remaining dialogs.

次の一連のプロンプトで、スイッチ名、管理アドレス、ゲートウェイなどの基本情報を入力し、 SSH with RSA を選択します。

```
Would you like to enter the basic configuration dialog (yes/no): yes
 Create another login account (yes/no) [n]:
 Configure read-only SNMP community string (yes/no) [n]:
 Configure read-write SNMP community string (yes/no) [n]:
 Enter the switch name : switch-name **<<<**
 Continue with Out-of-band (mgmt0) management configuration?
(yes/no) [y]:
   Mgmt0 IPv4 address : management-IP-address **<<<**</pre>
  Mgmt0 IPv4 netmask : management-IP-netmask **<<<**</pre>
 Configure the default gateway? (yes/no) [y]: y **<<<**
    IPv4 address of the default gateway : gateway-IP-address **<<<**
 Configure advanced IP options? (yes/no) [n]:
 Enable the telnet service? (yes/no) [n]:
 Enable the ssh service? (yes/no) [y]: y **<<<**
    Type of ssh key you would like to generate (dsa/rsa) [rsa]: rsa
**<<<**
  Number of rsa key bits <1024-2048> [1024]:
Configure the ntp server? (yes/no) [n]:
 Configure default interface layer (L3/L2) [L2]:
Configure default switchport interface state (shut/noshut) [noshut]:
shut **<<<**
 Configure CoPP system profile (strict/moderate/lenient/dense)
[strict]:
```

最後の一連のプロンプトで設定が完了します。

```
The following configuration will be applied:
password strength-check
 switchname IP switch A 1
vrf context management
ip route 0.0.0.0/0 10.10.99.1
exit
no feature telnet
 ssh key rsa 1024 force
 feature ssh
 system default switchport
 system default switchport shutdown
 copp profile strict
interface mgmt0
ip address 10.10.99.10 255.255.255.0
no shutdown
Would you like to edit the configuration? (yes/no) [n]:
Use this configuration and save it? (yes/no) [y]:
2017 Jun 13 21:24:43 A1 %$ VDC-1 %$ %COPP-2-COPP POLICY: Control-Plane
is protected with policy copp-system-p-policy-strict.
Copy complete.
User Access Verification
IP switch A 1 login: admin
Password:
Cisco Nexus Operating System (NX-OS) Software
IP switch A 1#
```

2. 設定を保存します。

IP\_switch-A-1# copy running-config startup-config

3. スイッチをリブートし、スイッチがリロードされるまで待ちます。

IP\_switch-A-1# reload

4. MetroCluster IP 構成の他の3つのスイッチについて、上記の手順を繰り返します。

Cisco スイッチの NX-OS ソフトウェアのダウンロードとインストール

MetroCluster IP 構成の各スイッチにスイッチのオペレーティングシステムファイルと RCF ファイルをダウン ロードする必要があります。

この作業には、 FTP 、 TFTP 、 SFTP 、 SCP などのファイル転送ソフトウェアが必要です。 ファイルをス イッチにコピーします。

この手順は、 MetroCluster IP 構成の各 IP スイッチで実行する必要があります。

サポートされているバージョンのスイッチソフトウェアを使用する必要があります。

"NetApp Hardware Universe の略"

1. サポートされている NX-OS ソフトウェアファイルをダウンロードします。

"シスコソフトウェアのダウンロード"

2. スイッチソフトウェアをスイッチにコピーします。「 + copy sftp://root@server-IP-address/tftpboot/NX-OS -file-name bootflash:vrf management+

この例では、 nxos.7.0.3.l4.6.bin ファイルを SFTP サーバ 10.10.99.99 からローカルブートフラッシュに コピーしています。

```
IP_switch_A_1# copy sftp://root@10.10.99.99/tftpboot/nxos.7.0.3.I4.6.bin
bootflash: vrf management
root@10.10.99.99's password: password
sftp> progress
Progress meter enabled
sftp> get /tftpboot/nxos.7.0.3.I4.6.bin
/bootflash/nxos.7.0.3.I4.6.bin
Fetching /tftpboot/nxos.7.0.3.I4.6.bin to /bootflash/nxos.7.0.3.I4.6.bin
/tftpboot/nxos.7.0.3.I4.6.bin 100% 666MB 7.2MB/s
01:32
sftp> exit
Copy complete, now saving to disk (please wait)...
```

 各スイッチの bootflash: `d IR bootflash: ` に、スイッチの NX-OS ファイルが存在することを各スイッチで 確認します

次の例は、 FC\_switch\_A\_1 にファイルが存在することを示しています。

4. スイッチソフトウェアをインストールします。" install all nxos bootflash:nxos.version-number.bin "

スイッチソフトウェアがインストールされると、スイッチは自動的にリロード(リブート)します。

次の例は、 FC\_switch\_A\_1 へのソフトウェアのインストールを示しています。

```
IP switch A 1# install all nxos bootflash:nxos.7.0.3.I4.6.bin
Installer will perform compatibility check first. Please wait.
Installer is forced disruptive
Verifying image bootflash:/nxos.7.0.3.14.6.bin for boot variable "nxos".
[##################### 100% -- SUCCESS
Verifying image type.
Preparing "nxos" version info using image
bootflash:/nxos.7.0.3.I4.6.bin.
Preparing "bios" version info using image
bootflash:/nxos.7.0.3.I4.6.bin.
-- SUCCESS
Performing module support checks.
                                   [###################### 100%
-- SUCCESS
Notifying services about system upgrade. [################### 100%
-- SUCCESS
```

Compatibility check is done: Module bootable Impact Install-type Reason \_\_\_\_\_ \_\_\_\_\_ \_\_\_\_ 1 yes disruptive reset default upgrade is not hitless Images will be upgraded according to following table: Module Image Running-Version (pri:alt) New-Version Upg-Required \_\_\_\_\_ \_\_\_\_\_ \_\_\_\_ \_\_\_\_\_ nxos 7.0(3)I4(1) 7.0(3)I4(6) yes bios v04.24(04/21/2016) v04.24(04/21/2016) no 7.0(3)I4(1) 7.0(3)I4(6) yes 1 nxos 1 Switch will be reloaded for disruptive upgrade. Do you want to continue with the installation (y/n)? [n] y Install is in progress, please wait. Performing runtime checks. [######################## 100% --SUCCESS Setting boot variables. [##################### 100% -- SUCCESS Performing configuration copy. [##################### 100% -- SUCCESS Module 1: Refreshing compact flash and upgrading bios/loader/bootrom. Warning: please do not remove or power off the module at this time. Finishing the upgrade, switch will reboot in 10 seconds. IP switch A 1#

5. スイッチがリロードされるまで待ってから、スイッチにログインします。

スイッチがリブートされると、ログインプロンプトが表示されます。

```
User Access Verification
IP_switch_A_1 login: admin
Password:
Cisco Nexus Operating System (NX-OS) Software
TAC support: http://www.cisco.com/tac
Copyright (C) 2002-2017, Cisco and/or its affiliates.
All rights reserved.
.
.
MDP database restore in progress.
IP_switch_A_1#
The switch software is now installed.
```

6. スイッチソフトウェアがインストールされていることを確認します : 'how version

次の例は、の出力を示しています。

```
IP switch A 1# show version
Cisco Nexus Operating System (NX-OS) Software
TAC support: http://www.cisco.com/tac
Copyright (C) 2002-2017, Cisco and/or its affiliates.
All rights reserved.
Software
  BIOS: version 04.24
  NXOS: version 7.0(3)I4(6) **<<< switch software version**
 BIOS compile time: 04/21/2016
 NXOS image file is: bootflash:///nxos.7.0.3.I4.6.bin
 NXOS compile time: 3/9/2017 22:00:00 [03/10/2017 07:05:18]
Hardware
  cisco Nexus 3132QV Chassis
  Intel(R) Core(TM) i3- CPU @ 2.50GHz with 16401416 kB of memory.
  Processor Board ID FOC20123GPS
  Device name: A1
 bootflash: 14900224 kB
  usb1:
                      0 kB (expansion flash)
Kernel uptime is 0 day(s), 0 hour(s), 1 minute(s), 49 second(s)
Last reset at 403451 usecs after Mon Jun 10 21:43:52 2017
  Reason: Reset due to upgrade
  System version: 7.0(3) I4(1)
  Service:
plugin
  Core Plugin, Ethernet Plugin
IP switch A 1#
```

7. MetroCluster IP 構成の残りの 3 つの IP スイッチについて、上記の手順を繰り返します。

#### Cisco 9336C スイッチでの MACsec 暗号化の設定

必要に応じて、サイト間で実行される WAN ISL ポートに MACsec 暗号化を設定できます。正しい RCF ファ イルを適用したあとに MACsec を設定する必要があります。

MACsec 暗号化は、 WAN ISL ポートにのみ適用できます。

MACsec のライセンス要件

MACsec にはセキュリティライセンスが必要です。Cisco NX-OS ライセンス方式の詳細およびライセンスの 取得方法と適用方法については、を参照してください "『 Cisco NX-OS Licensing Guide 』"

MetroCluster IP 構成での Cisco MACsec 暗号化 WAN ISL のイネーブル化

MetroCluster IP 構成では、 WAN ISL 上の Cisco 9336C スイッチに対して MACsec 暗号化をイネーブルにで きます。

1. グローバルコンフィギュレーションモード「 configure terminal 」を入力します

IP\_switch\_A\_1# configure terminal
IP\_switch\_A\_1(config)#

2. デバイスで MACsec と MKA を有効にします。「feature MACsec」

IP switch A 1(config) # feature macsec

3. 実行コンフィギュレーションをスタートアップコンフィギュレーションにコピーします

IP\_switch\_A\_1(config) # copy running-config startup-config

Cisco MACsec Encryption をディセーブルにします

MetroCluster IP 構成では、 WAN ISL 上の Cisco 9336C スイッチに対して MACsec 暗号化を無効にする必要 がある場合があります。

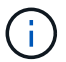

暗号化を無効にする場合は、キーも削除する必要があります。

1. グローバルコンフィギュレーションモード「 configure terminal 」を入力します

```
IP_switch_A_1# configure terminal
IP switch A 1(config)#
```

2. デバイスの MACsec 設定を無効にします : 「 ACSEC SHUTDOWN 」

IP\_switch\_A\_1(config) # macsec shutdown

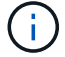

no オプションを選択すると、 MACsec 機能が復元されます。

3. MACsec で設定済みのインターフェイスを選択します。

インターフェイスのタイプと ID を指定できます。イーサネットポートの場合は、イーサネットスロット / ポートを使用します。

IP\_switch\_A\_1(config) # interface ethernet 1/15
switch(config-if)#

インターフェイスに設定されているキーチェーン、ポリシー、およびフォールバックキーチェーンを削除して、 MACsec 設定を削除します。「 no MACsec keychain -name policy -name fallback-keychain keychain -name 」

IP\_switch\_A\_1(config-if) # no macsec keychain kc2 policy abc fallbackkeychain fb kc2

- 5. MACsec が設定されているすべてのインターフェイスで、ステップ3と4を繰り返します。
- 6. 実行コンフィギュレーションをスタートアップコンフィギュレーションにコピーします

IP\_switch\_A\_1(config) # copy running-config startup-config

MACsec キーチェーンおよびキーの設定

MACsec キーチェーンの設定の詳細については、ご使用のスイッチのシスコのマニュアルを参照してください。

新しい NS224 シェルフを接続します

手順

- 1. キットに付属のパンフレットに従って、シェルフに付属のレールマウントキットを取り付けます。
- 2. パンフレットに従って、サポートブラケットとラックまたはキャビネットにシェルフを設置して固定しま す。
- 3. 電源コードをシェルフに接続し、電源コード固定クリップで固定してから、耐障害性を確保するために別 々の電源に接続します。

電源に接続するとシェルフの電源がオンになり、電源スイッチはありません。電源装置が正常に動作して いる場合は、 LED が緑色に点灯します。

4. シェルフ ID は、 HA ペア内および構成全体で一意の番号に設定します。

5. シェルフポートは次の順序で接続します。

a. SMA-A 、 e0a をスイッチ( Switch-A1 または Switch-B1 )に接続します。

- b. NSM-B 、 e0a をスイッチ( Switch-A2 または Switch-B2 )に接続します。
- c. NSM-A'e0b をスイッチ( Switch-A1 または Switch-B1 )に接続します
- d. NSM-B 、 e0b をスイッチ( Switch-A2 または Switch-B2 )に接続します。
- 6. RcfFileGenerator ツールで生成されたケーブルレイアウトを使用して、シェルフを適切なポートにケー ブル接続します。

新しいシェルフが正しくケーブル接続されると、 ONTAP はそのシェルフをネットワーク上で自動的に検 出します。

### MetroCluster IP構成でのエンドツーエンドの暗号化の設定

ONTAP 9.15.1以降では、MetroCluster IP構成のサイト間でNVLOGやストレージレプリ ケーションデータなどのバックエンドトラフィックを暗号化するようにエンドツーエン ドの暗号化を設定できます。

このタスクについて

- ・このタスクを実行するには、クラスタ管理者である必要があります。
- エンドツーエンドの暗号化を設定する前に、次の手順を実行する必要があります。 "外部キー管理を設定"。
- MetroCluster IP構成でエンドツーエンドの暗号化を設定するために必要な、サポートされているシステム および最小ONTAPリリースを確認します。

| 最小ONTAPリリース  | サポートされるシステム  |
|--------------|--------------|
| ONTAP 9.15.1 | • AFF A400   |
|              | • FAS8300    |
|              | ・FAS8700 の場合 |
|              |              |

#### エンドツーエンドの暗号化を実現

エンドツーエンドの暗号化を有効にするには、次の手順を実行します。

手順

- 1. MetroCluster 構成の健全性を確認
  - a. MetroCluster コンポーネントが正常であることを確認します。

metrocluster check run

cluster A::\*> metrocluster check run

この処理はバックグラウンドで実行されます。

b. のあとに入力します metrocluster check run 処理が完了しました。run:

metrocluster check show

約5分後に、次の結果が表示されます。

```
cluster_A:::*> metrocluster check show
Component
                Result
----- -----
nodes
                 ok
lifs
                 ok
config-replication ok
aggregates
                ok
clusters
                ok
connections
                not-applicable
volumes
                 ok
7 entries were displayed.
```

a. 実行中の MetroCluster チェック処理のステータスを確認します。

metrocluster operation history show -job-id <id>

b. ヘルスアラートがないことを確認します。

system health alert show

2. 両方のクラスタで外部キー管理が設定されていることを確認します。

security key-manager external show-status

3. DRグループごとにエンドツーエンドの暗号化を有効にします。

metrocluster modify -is-encryption-enabled true -dr-group-id <dr group id>

#### ◎ 例 \*

```
cluster_A::*> metrocluster modify -is-encryption-enabled true -dr-group
-id 1
Warning: Enabling encryption for a DR Group will secure NVLog and
Storage
            replication data sent between MetroCluster nodes and have an
impact on
                 performance. Do you want to continue? {y|n}: y
[Job 244] Job succeeded: Modify is successful.
```

+構成内のDRグループごとにこの手順を繰り返します。

4. エンドツーエンドの暗号化が有効になっていることを確認します。

metrocluster node show -fields is-encryption-enabled

。例\*

```
cluster_A::*> metrocluster node show -fields is-encryption-enabled
dr-group-id cluster node configuration-state is-encryption-
enabled
_____
             ____ __
                      ____
                            1
         cluster A node A 1 configured
                                           true
        cluster A node A 2 configured
1
                                           true
1
         cluster B node B 1 configured
                                           true
         cluster B node B 2 configured
1
                                           true
4 entries were displayed.
```

エンドツーエンドの暗号化を無効にする

エンドツーエンドの暗号化を無効にするには、次の手順を実行します。

手順

- 1. MetroCluster 構成の健全性を確認
  - a. MetroCluster コンポーネントが正常であることを確認します。

metrocluster check run

cluster\_A::\*> metrocluster check run

この処理はバックグラウンドで実行されます。

b. のあとに入力します metrocluster check run 処理が完了しました。run:

metrocluster check show

約5分後に、次の結果が表示されます。

```
cluster_A:::*> metrocluster check show
Component
                Result
----- -----
nodes
                 ok
lifs
                 ok
config-replication ok
aggregates
                ok
clusters
                ok
connections
               not-applicable
volumes
                 ok
7 entries were displayed.
```

a. 実行中の MetroCluster チェック処理のステータスを確認します。

metrocluster operation history show -job-id <id>

b. ヘルスアラートがないことを確認します。

system health alert show

2. 両方のクラスタで外部キー管理が設定されていることを確認します。

security key-manager external show-status

3. 各DRグループでエンドツーエンドの暗号化を無効にします。

```
metrocluster modify -is-encryption-enabled false -dr-group-id
<dr group id>
```

。例\*

```
cluster_A::*> metrocluster modify -is-encryption-enabled false -dr-group
-id 1
[Job 244] Job succeeded: Modify is successful.
```

+構成内のDRグループごとにこの手順を繰り返します。

4. エンドツーエンドの暗号化が無効になっていることを確認します。

metrocluster node show -fields is-encryption-enabled

。例\*

| cluster_A::*> metrocluster node show -fields is-encryption-enabled |           |          |                     |                |  |
|--------------------------------------------------------------------|-----------|----------|---------------------|----------------|--|
| dr-group-id<br>enabled                                             | cluster   | node     | configuration-state | is-encryption- |  |
|                                                                    |           |          |                     |                |  |
| 1                                                                  | cluster_A | node_A_1 | configured          | false          |  |
| 1                                                                  | cluster_A | node_A_2 | configured          | false          |  |
| 1                                                                  | cluster_B | node_B_1 | configured          | false          |  |
| 1                                                                  | cluster_B | node_B_2 | configured          | false          |  |
| 4 entries were displayed.                                          |           |          |                     |                |  |

### MetroCluster IP構成での単一サイトの電源オフと電源オン

MetroCluster IP構成でサイトのメンテナンスを実施したり、単一サイトを再配置したり する必要がある場合は、サイトの電源をオフにしてオンにする方法を把握しておく必要 があります。

サイトを再配置して再設定する必要がある場合(4ノードクラスタから8ノードクラスタに拡張する必要があ る場合など)は、これらのタスクを同時に実行することはできません。この手順では、サイトのメンテナンス を実行するため、またはサイトの構成を変更せずにサイトを再配置するために必要な手順のみを説明します。

次の図は、 MetroCluster 構成を示しています。メンテナンスのためにcluster\_Bの電源がオフになっています。

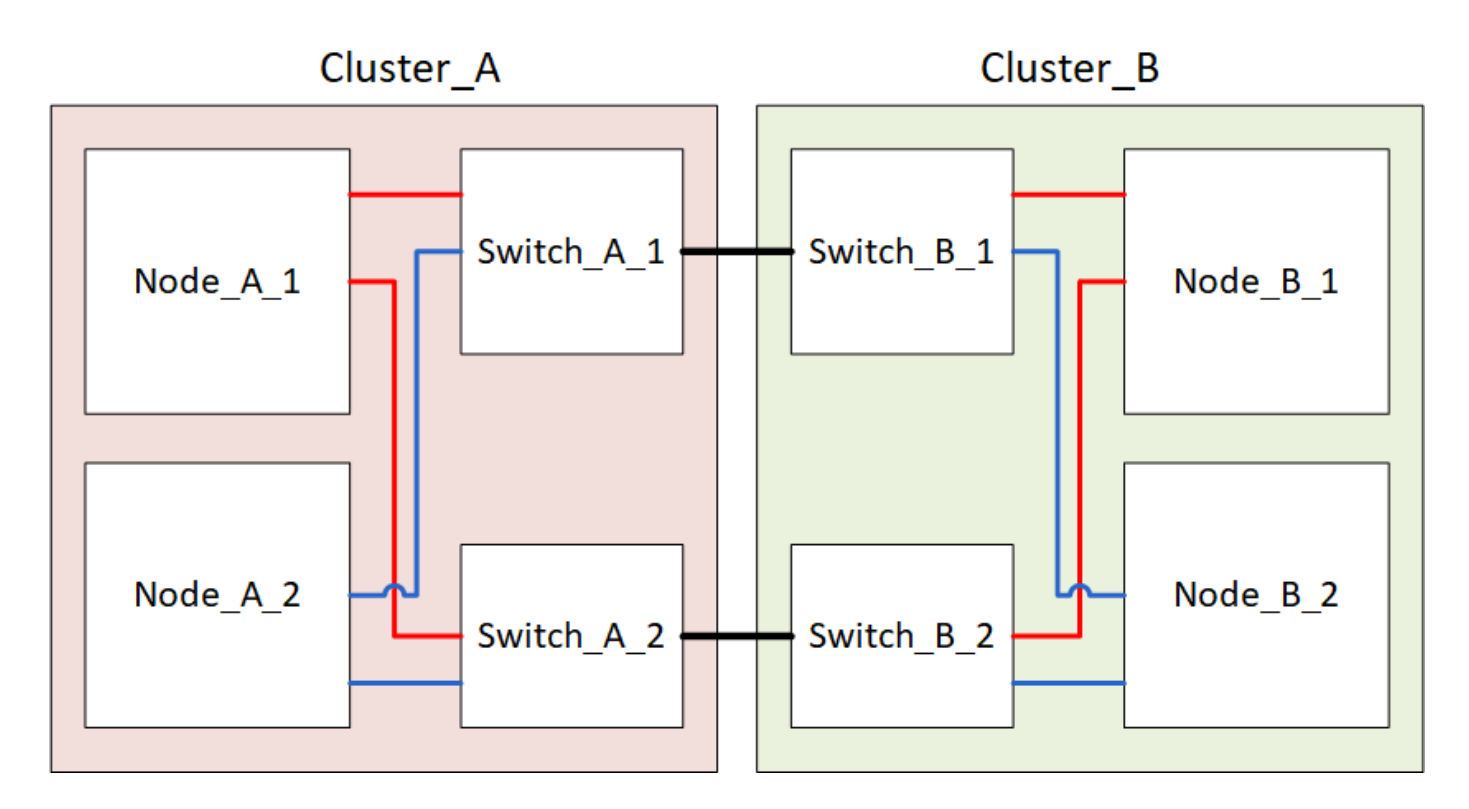

MetroClusterサイトの電源をオフにする

サイトのメンテナンスや再配置を開始する前に、サイトとすべての機器の電源をオフにする必要があります。

このタスクについて

次の手順のすべてのコマンドは、電源をオンにしたままのサイトから実行されます。

手順

- 1. 開始する前に、ミラーされていないアグリゲートがサイトですべてオフラインになっていることを確認します。
- 2. ONTAP で MetroCluster 構成の動作を確認します。
  - a. システムがマルチパスかどうかを確認します。

'node run -node \_node-name\_sysconfig -a

b. ヘルスアラートがないかどうかを両方のクラスタで確認します。

「 system health alert show 」というメッセージが表示されます

c. MetroCluster 構成と運用モードが正常な状態であることを確認します。

<sup>⌈</sup> MetroCluster show 」

- d. MetroCluster チェックを実行します + MetroCluster チェックを実行します
- e. MetroCluster チェックの結果を表示します。

MetroCluster チェックショー

f. スイッチにヘルスアラートがないかどうかを確認します(ある場合)。

「 storage switch show 」と表示されます

g. Config Advisor を実行します。

"ネットアップのダウンロード: Config Advisor"

h. Config Advisor の実行後、ツールの出力を確認し、推奨される方法で検出された問題に対処します。 3. 稼働したままにするサイトから、スイッチオーバーを実施します。

MetroCluster スイッチオーバー

cluster A::\*> metrocluster switchover

この処理が完了するまでに数分かかることがあります。

4. スイッチオーバーの完了を監視して確認します。

「MetroCluster operation show」を参照してください

```
cluster_A::*> metrocluster operation show
    Operation: Switchover
    Start time: 10/4/2012 19:04:13
State: in-progress
    End time: -
    Errors:
cluster_A::*> metrocluster operation show
    Operation: Switchover
    Start time: 10/4/2012 19:04:13
        State: successful
    End time: 10/4/2012 19:04:22
    Errors: -
```

 ONTAP 9.6 以降を実行している MetroCluster IP 構成がある場合は、ディザスタサイトのプレックスがオ ンラインになり、修復処理が自動的に完了するまで待ちます。

ONTAP 9.5以前を実行しているMetroCluster IP構成では、ディザスタサイトのノードはONTAPで自動的に ブートせず、プレックスはオフラインのままです。

6. ミラーされていないアグリゲートに属するボリュームとLUNをすべてオフラインにします。

a. ボリュームをオフラインにします。

cluster A::\* volume offline <volume name>

b. LUNをオフラインにします。

cluster A::\* lun offline lun path <lun path>

7. ミラーされていないアグリゲートをオフラインにします: 「storage aggregate offline

cluster A\*::> storage aggregate offline -aggregate <aggregate-name>

8. 構成と ONTAP のバージョンに応じて、ディザスタサイト( cluster\_B )にあるオフラインの影響を受け るプレックスを特定して移動します。

次のプレックスをオフラインにする必要があります。

<sup>•</sup> ディザスタサイトにあるディスクにあるミラーリングされていないプレックス

ディザスタサイトのミラーされていないプレックスをオフラインにしないと、あとでディザスタサイトの電源をオフにしたときにシステムが停止する可能性があります。

- ディザスタサイトのディスクにあるミラーされたプレックスを使用してアグリゲートをミラーリング する。オフラインにすると、プレックスにアクセスできなくなります。
- a. 影響を受けるプレックスを特定します。

サバイバーサイトのノードが所有するプレックスは、プール1のディスクで構成されます。ディザス タサイトのノードが所有するプレックスは、プール0のディスクで構成されます。

Cluster A::> storage aggregate plex show -fields aggregate, status, isonline, Plex, pool aggregate plex status is-online pool ----- ---- ----- -----Node B 1 aggr0 plex0 normal, active true 0 Node B 1 aggr0 plex1 normal, active true 1 0 Node B 2 aggr0 plex0 normal, active true Node B 2 aggr0 plex5 normal, active true 1 0 Node B 1 aggr1 plex0 normal, active true Node B 1 aggr1 plex3 normal, active true 1 Node B 2 aggr1 plex0 normal, active true 0 Node B 2 aggr1 plex1 normal, active true 1 Node A 1 aggr0 plex0 normal, active true 0 Node A 1 aggr0 plex4 normal, active true 1 Node A 1 aggr1 plex0 normal, active true 0 Node A 1 aggr1 plex1 normal, active true 1 Node A 2 aggr0 plex0 normal, active true 0 Node A 2 aggr0 plex4 normal, active true 1 Node A 2 aggr1 plex0 normal, active true 0 Node A 2 aggr1 plex1 normal, active true 1 14 entries were displayed. Cluster A::>

影響を受けるプレックスは、クラスタ A のリモートにあるプレックスです次の表に、ディスクがクラ スタ A に対してローカルかリモートかを示します。

| ノード                      | プール内のディスク    | ディスクをオフラインにする<br>必要があるか      | オフラインにするプレ<br>ックスの例を指定しま<br>す |
|--------------------------|--------------|------------------------------|-------------------------------|
| Node_a_1 および<br>Node_a_2 | プール 0 内のディスク | いいえディスクはクラスタ A<br>に対してローカルです | -                             |

| プール 1 内のディ<br>スク | はい。ディスクはクラ<br>スタ A に対してリモー<br>トです | node_A_1の aggr0 / プレッ<br>クス 4 を使用します<br>node_A_1の aggr1 / plex1<br>node_a_2_aggr0/plex4<br>Node_a_2_aggr1 / plex1 で<br>す | Node_B_1 および<br>Node_B_2 |
|------------------|-----------------------------------|----------------------------------------------------------------------------------------------------|--------------------------|
| プール 0 内のディ<br>スク | はい。ディスクはクラ<br>スタ A に対してリモー<br>トです | node_B_1 の aggr1 / plex0<br>node_B_1 の aggr0/plex0<br>node_B_2 の aggr0 / plex0<br>node_B_2 の aggr1 / plex0               | プール 1 内のディスク             |

b. 影響を受けるプレックスをオフラインにします。

「ストレージアグリゲートのプレックスはオフライン」です

storage aggregate plex offline -aggregate Node\_B\_1\_aggr0 -plex plex0

+

(i)

この手順は、Cluster\_Aに対してリモートのディスクを含むすべてのプレックスに対して実 行します。

- 9. スイッチタイプに応じて、ISLスイッチポートを永続的にオフラインにします。
- 10. 各ノードで次のコマンドを実行して、ノードを停止します。

node halt -inhibit-takeover true -skip-lif-migration true -node <node-name>

11. ディザスタサイトの機器の電源をオフにします。

次の機器の電源を、記載されている順序でオフにする必要があります。

- 。ストレージコントローラ-ストレージコントローラは現在、 LOADER プロンプトが表示されたら、電源 を完全にオフにする必要があります。
- <sup>°</sup> MetroCluster IP スイッチ
- 。ストレージシェルフ

#### 電源がオフになっている MetroCluster サイトの再配置

サイトの電源をオフにしたら、メンテナンス作業を開始できます。手順は、 MetroCluster コンポーネントを 同じデータセンター内で再配置する場合も、別のデータセンターに再配置する場合も同じです。

- ・ハードウェアは、前のサイトと同じ方法でケーブル接続する必要があります。
- スイッチ間リンク(ISL)の速度、長さ、または数が変わった場合は、すべて再設定する必要があります。

手順

- 1. 新しい場所で正しく再接続できるように、すべてのコンポーネントのケーブル配線が慎重に記録されていることを確認します。
- 2. すべてのハードウェア、ストレージコントローラ、IPスイッチ、FibreBridge、およびストレージシェルフ を物理的に再配置します。
- 3. ISL ポートを設定し、サイト間接続を確認します。
  - a. IPスイッチの電源をオンにします。

÷.

他の機器の電源はオンにしないでください。

4. スイッチのツールを使用して(使用可能な場合)、サイト間接続を確認します。

(**i)** リンクが正しく設定され、安定している場合にのみ続行してください。

5. リンクが安定していることがわかった場合は、リンクを再度無効にします。

#### MetroCluster 構成の電源をオンにして通常動作に戻します

メンテナンスを完了、またはサイトを移動したら、サイトの電源をオンにして MetroCluster 構成を再確立す る必要があります。

このタスクについて

次の手順のすべてのコマンドは、電源をオンにしたサイトから実行します。

#### 手順

1. スイッチの電源をオンにします。

最初にスイッチの電源をオンにする必要があります。サイトを再配置した場合は、前の手順で電源がオン になっている可能性があります。

- a. 必要に応じて、または再配置中に実行されていない場合は、スイッチ間リンク( ISL )を再設定しま す。
- b. フェンシングが完了した場合、 ISL を有効にします。
- c. ISL を確認します。
- ストレージコントローラの電源をオンにし、LOADER プロンプト。コントローラが完全にブートしないようにする必要があります。

自動起動が有効になっている場合は、 Ctrl+C コントローラの自動ブートを停止します。

- 3. シェルフの電源をオンにし、電源が完全にオンになるまで十分な時間を確保します。
- 4. ストレージが認識されていることを確認します。

a. サバイバーサイトからストレージが認識されていることを確認します。オフラインのプレックスをオ

ンラインに戻して再同期処理を再開し、SyncMirrorを再確立します。

b. メンテナンスモードのノードからローカルストレージが認識されていることを確認します。

「ディスクショーV」

5. MetroCluster 構成を再確立します。

の手順に従います "スイッチバックに向けたシステムの事前チェック" MetroCluster 構成に応じて修復処理 とスイッチバック処理を実行します。

### MetroCluster IP 構成全体の電源をオフにします

メンテナンスや再配置を開始する前に、 MetroCluster IP 構成全体とすべての機器の電源 をオフにする必要があります。

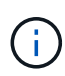

ONTAP 9.8 以降では '**storage switch \*'** コマンドは **'system switch**' に置き換えられています 以下の手順は '\*storage switch \*' コマンドを示していますが 'ONTAP 9.8 以降を実行している場 合は '\*system switch \*' コマンドを使用することをお勧めします

- 1. MetroCluster 構成の両方のサイトから MetroCluster 構成を確認します。
  - a. MetroCluster の構成と運用モードが正常な状態であることを確認します。+\* MetroCluster show\*
  - b. 次のコマンドを実行します:+MetroCluster interconnect show
  - C. いずれかの MetroCluster ノードで次のコマンドを入力して、ディスクへの接続を確認します。 +\*run local sysconfig -v \*
  - d. 次のコマンドを実行します:+\* storage port show \*
  - e. 次のコマンドを実行します:+\* storage switch show \*
  - f. 次のコマンドを実行します:+\* network interface show \*
  - 9. 次のコマンドを実行します:+\* network port show \*
  - h. 次のコマンドを実行します:+\* network device-discovery show \*
  - i. MetroCluster チェック:+\* MetroCluster check run\*を実行します
  - j. MetroCluster チェックの結果を表示します :+\* MetroCluster check show\*
  - k. 次のコマンドを実行します。 +\* MetroCluster configurion-settings interface show \*
- 2. 必要に応じて、 AUSO 障害ドメインをに変更して AUSO を無効にします
  - 「\* auso-disabled \* 」と表示されます

cluster\_A\_site\_A::\*>metrocluster modify -auto-switchover-failure-domain
auso-disabled

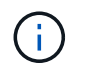

MetroCluster IP 構成では、 ONTAP メディエーターが設定されていないかぎり、 AUSO 障 害ドメインはすでに「 auso-disabled 」に設定されています。

3. コマンドを使用して、変更を確認します

「\* MetroCluster operation show \*」と表示されます

```
cluster_A_site_A::*> metrocluster operation show
Operation: modify
State: successful
Start Time: 4/25/2020 20:20:36
End Time: 4/25/2020 20:20:36
Errors: -
```

4. ノードを停止します。

\*halt \*`

```
system node halt -node node1_SiteA -inhibit-takeover true -ignore-quorum
-warnings true
```

- 5. サイトで次の機器の電源をオフにします。
  - <sup>。</sup>ストレージコントローラ
  - ° MetroCluster IP スイッチ
  - <sup>。</sup>ストレージシェルフ
- 6. 30分待ってから、すべてのストレージシェルフ、MetroCluster IPスイッチ、およびストレージコントロー ラの電源をオンにします。
- 7. コントローラの電源をオンにしたら、両方のサイトで MetroCluster 構成を確認します。

設定を確認するには、手順1を繰り返します。

8. 電源再投入チェックを実行します。

a. すべての同期元 SVM がオンラインであることを確認します。 +\* vserver show \*
b. オンラインでない同期元の SVM をすべて起動します。 +\* vserver start \*

Copyright © 2024 NetApp, Inc. All Rights Reserved. Printed in the U.S.このドキュメントは著作権によって保護されています。著作権所有者の書面による事前承諾がある場合を除き、画像媒体、電子媒体、および写真複写、記録媒体、テープ媒体、電子検索システムへの組み込みを含む機械媒体など、いかなる形式および方法による複製も禁止します。

ネットアップの著作物から派生したソフトウェアは、次に示す使用許諾条項および免責条項の対象となりま す。

このソフトウェアは、ネットアップによって「現状のまま」提供されています。ネットアップは明示的な保 証、または商品性および特定目的に対する適合性の暗示的保証を含み、かつこれに限定されないいかなる暗示 的な保証も行いません。ネットアップは、代替品または代替サービスの調達、使用不能、データ損失、利益損 失、業務中断を含み、かつこれに限定されない、このソフトウェアの使用により生じたすべての直接的損害、 間接的損害、偶発的損害、特別損害、懲罰的損害、必然的損害の発生に対して、損失の発生の可能性が通知さ れていたとしても、その発生理由、根拠とする責任論、契約の有無、厳格責任、不法行為(過失またはそうで ない場合を含む)にかかわらず、一切の責任を負いません。

ネットアップは、ここに記載されているすべての製品に対する変更を随時、予告なく行う権利を保有します。 ネットアップによる明示的な書面による合意がある場合を除き、ここに記載されている製品の使用により生じ る責任および義務に対して、ネットアップは責任を負いません。この製品の使用または購入は、ネットアップ の特許権、商標権、または他の知的所有権に基づくライセンスの供与とはみなされません。

このマニュアルに記載されている製品は、1つ以上の米国特許、その他の国の特許、および出願中の特許によって保護されている場合があります。

権利の制限について:政府による使用、複製、開示は、DFARS 252.227-7013(2014年2月)およびFAR 5252.227-19(2007年12月)のRights in Technical Data -Noncommercial Items(技術データ - 非商用品目に関 する諸権利)条項の(b)(3)項、に規定された制限が適用されます。

本書に含まれるデータは商用製品および / または商用サービス(FAR 2.101の定義に基づく)に関係し、デー タの所有権はNetApp, Inc.にあります。本契約に基づき提供されるすべてのネットアップの技術データおよび コンピュータ ソフトウェアは、商用目的であり、私費のみで開発されたものです。米国政府は本データに対 し、非独占的かつ移転およびサブライセンス不可で、全世界を対象とする取り消し不能の制限付き使用権を有 し、本データの提供の根拠となった米国政府契約に関連し、当該契約の裏付けとする場合にのみ本データを使 用できます。前述の場合を除き、NetApp, Inc.の書面による許可を事前に得ることなく、本データを使用、開 示、転載、改変するほか、上演または展示することはできません。国防総省にかかる米国政府のデータ使用権 については、DFARS 252.227-7015(b)項(2014年2月)で定められた権利のみが認められます。

#### 商標に関する情報

NetApp、NetAppのロゴ、http://www.netapp.com/TMに記載されているマークは、NetApp, Inc.の商標です。その他の会社名と製品名は、それを所有する各社の商標である場合があります。